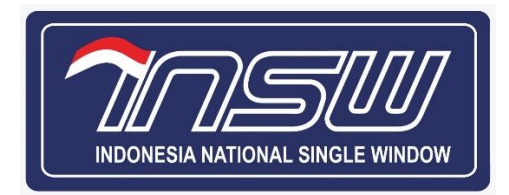

# User Manual Document Neraca Komoditas Rencana Kebutuhan (RK)

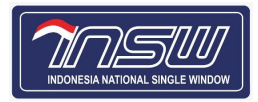

# Daftar Isi

| 1. | Pen   | gertian Umum2                   |
|----|-------|---------------------------------|
|    | 1.1.  | Pengertian Umum INSW 2          |
|    | 1.2.  | Pengertian Umum Aplikasi INSW 2 |
| 2. | Pen   | gguna Aplikasi2                 |
| 3. | Hala  | aman Utama Aplikasi3            |
| 4. | Men   | u Aplikasi5                     |
| 5. | Bera  | anda6                           |
|    | 5.1.  | Rencana Kebutuhan (RK)          |
|    | 5.1.′ | 1. Profil                       |
|    | 5.1.2 | 2. Produksi                     |
|    | 5.1.3 | 3. Bahan Baku/Barang 11         |
|    | 5.1.4 | 4. Distribusi                   |
|    | 5.1.5 | 5. Data Khusus                  |
|    | 5.1.6 | 6. Dokumen Persyaratan          |
|    | 5.1.7 | 7. Konfirmasi                   |
|    | 5.2.  | Integrasi Akun K/L              |
|    | 5.3   | Alur Neraca Komoditas           |

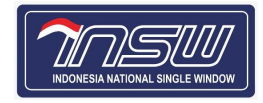

# Pendahuluan

Dokumen ini ditujukan untuk membantu pengguna dalam menjalankan proses pada aplikasi sesuai dengan prosedur yang ada. Dokumen ini diharapkan dapat dijadikan sebagai panduan untuk menyelesaikan masalah yang dihadapi dalam penggunaan aplikasi.

### 1. Pengertian Umum

### 1.1. Pengertian Umum INSW

Diatur dalam Peraturan Presiden Nomor 44 Tahun 2018, yaitu integrasi sistem secara nasional yang memungkinkan dilakukannya penyampaian data dan informasi secara tunggal, pemrosesan data dan informasi secara tunggal dan sinkron, dan penyampaian keputusan secara tunggal untuk pemberian izin kepabeanan dan pengeluaran barang sesuai dengan ketentuan peraturan perundang-undangan.

### 1.2. Pengertian Umum Aplikasi INSW

Sistem elektronik yang terintegrasi secara nasional, yang dapat diakses melalui jaringan internet (*public network*), yang akan melakukan integrasi informasi berkaitan dengan proses penanganan dokumen kepabeanan dan dokumen lain yang terkait dengan ekspor-impor, yang menjamin keamanan data dan informasi serta memadukan alur dan proses informasi antar sistem internal secara otomatis, yang meliputi sistem kepabeanan, perizinan, kepelabuhanan/kebandarudaraan, dan sistem lain yang terkait dengan proses pelayanan dan pengawasan kegiatan ekspor impor.

### 2. Pengguna Aplikasi

User Kementerian Pertanian -DJPKH

# Memulai Aplikasi

## 3. Halaman Utama Aplikasi

Aplikasi Neraca Komoditas dapat diakses melalui alamat https://neraca-komoditas.insw.go.id/, dengan tampilan awal sebagai berikut:

1. Untuk memulai aplikasi masukkan Username dan Password Akun INSW.

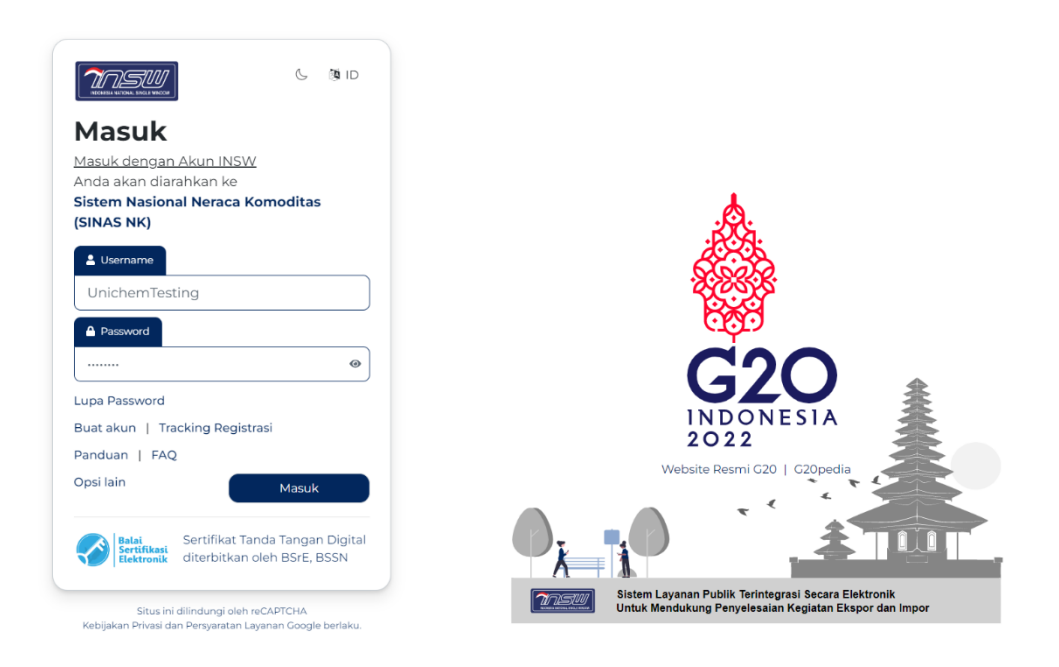

- 2. Klik [Masuk], untuk masuk ke halaman Home dari aplikasi.
  - a. Jika username dan password tidak sesuai maka akan tampil pesan seperti di bawah ini.

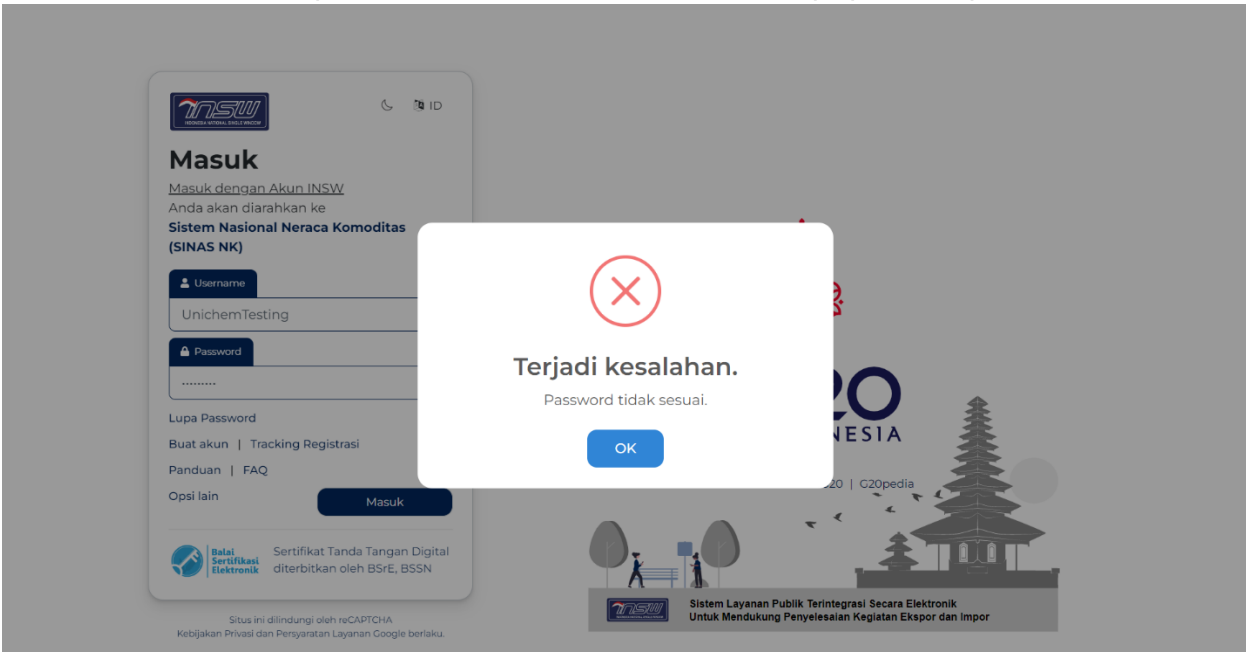

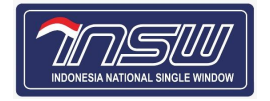

b. Jika lupa password Akun INSW, klik Lupa Password dan masukkan Email dan Username Akun INSW seperti di bawah ini.

| Masuk<br>Masuk dengan Akun INSW<br>Anda akan diarahkan ke<br>Sistem Nasional Neraca Komoditas<br>(SINAS NK) |   |
|----------------------------------------------------------------------------------------------------|---|
| Lusername                                                                                                   |   |
| Password                                                                                                    |   |
| Lupa Password                                                                                               |   |
| Buat akun   Tracking Registrasi                                                                             |   |
| Panduan   FAQ                                                                                               |   |
| Opsi lain Masuk                                                                                             |   |
| Masuk                                                                                                    |   |
| Balai<br>Sertifikat Tanda Tangan Digital<br>diterbitkan oleh BSrE, BSSN                                     |   |
| Lupa Password<br>Masukkan email dan username Akun INSW                                                      |   |
| Anda                                                                                                    |   |
| @ Email Terdaftar                                                                                           |   |
| Email Terdaftar                                                                                             |   |
| LUsername                                                                                                   |   |
| Username                                                                                                    |   |
| Link penggantian password akan dikirim ke surel Anda                                                        |   |
| Masuk dengan Akun INSW                                                                                      |   |
|                                                                                                    | 1 |
| Situs ini dilindungi oleh reCAPTCHA<br>Kebijakan Privasi dan Persyaratan Layanan Google berlaku.            |   |

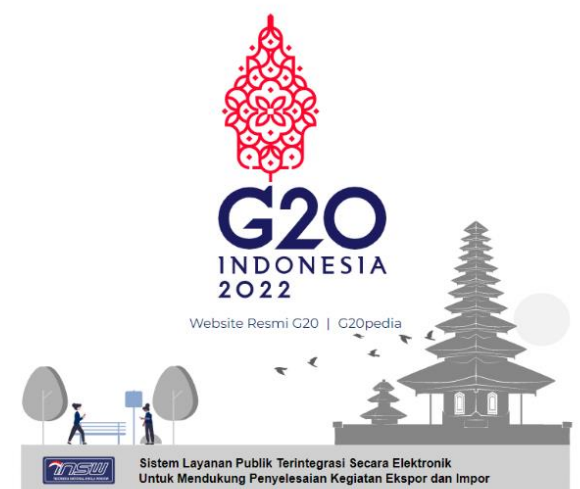

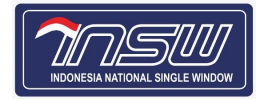

c. Jika username dan password sesuai maka masuk ke halaman **Home** dari aplikasi seperti di bawah ini.

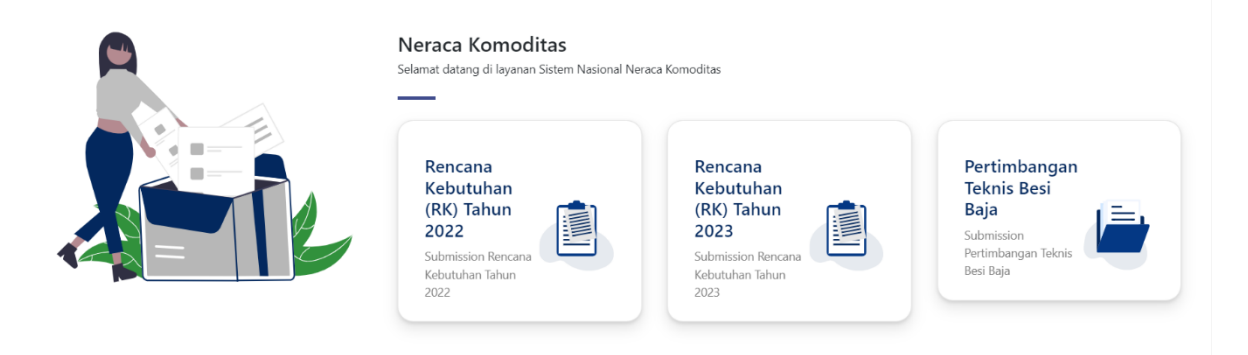

# 4. Menu Aplikasi

Setelah login, maka akan muncul tampilan menu pada halaman **Home**. Didalam tampilan ini disediakan berbagai menu transaksi sesuai hak akses yang diberikan Ketika pendaftaran.

| Sistem Nasional Neraca Komoditas                                       |                                                                                                    |                                                                                                    | Selasa, 16 Agustus 2022 - 09:36:53 🔎 💽                                              |
|------------------------------------------------------------------------|----------------------------------------------------------------------------------------------------|----------------------------------------------------------------------------------------------------|-------------------------------------------------------------------------------------|
| Neraca Komoditas                                                       |                                                                                                    |                                                                                                    | 🎧 Beranda Menu                                                                      |
|                                                                        | Neraca Komoditas<br>Selamat datang di layanan Sistem Nasional Nerac<br>Rencana<br>Kebutuhan<br>(RK) Tahun<br>Duga<br>Submission Rencana<br>Kebutuhan Tahun<br>202 | a Komoditas<br>Rencana<br>Kebutuhan<br>(RK) Tahun<br>2023<br>Submission Rencana<br>Kebutuhan Tahun<br>2023 | Pertimbangan<br>Teknis Besi<br>Baja<br>Submission<br>Peribangan Teknis<br>Besi Baja |
| Copyright © 2022 All Right Reserved   Indonesia National Single Window |                                                                                                    |                                                                                                    | 1.0                                                                                 |

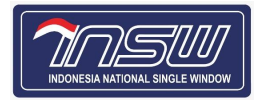

# Petunjuk Penggunaan Aplikasi

## 5. Beranda

### 5.1. Rencana Kebutuhan (RK)

| Sistem Nasional Neraca Komoditas                                       |                                                                                                    |                                                                                                    | Selasa, 16 Agustus 2022 - 09:36:53 🔎 🧾                                               |
|------------------------------------------------------------------------|----------------------------------------------------------------------------------------------------|----------------------------------------------------------------------------------------------------|--------------------------------------------------------------------------------------|
| Neraca Komoditas                                                       |                                                                                                    |                                                                                                    | 🎧 Beranda Menu                                                                       |
|                                                                        | Neraca Komoditas<br>Selamat datang di layanan Sistem Nasional Nerac<br>Rencana<br>Kebutuhan<br>(RK) Tahun<br>2022<br>Submission Rencana<br>Kebutuhan Tahun<br>2023 | a Komoditas<br>Rencana<br>Kebutuhan<br>(RK) Tahun<br>2023<br>Submission Rencana<br>Kebutuhan Tahun<br>2023 | Pertimbangan<br>Teknis Besi<br>Baja<br>Wimission<br>Pertimbangan Teknis<br>Besi Baja |
| Copyright © 2022 All Right Reserved   Indonesia National Single Window |                                                                                                    |                                                                                                    | 1.0                                                                                  |

Klik Rencana Kebutuhan (RK) Tahun 2023 maka akan muncul Riwayat Rencana Kebutuhan

| m Nasional Neraca Komoditas Kamis, 18 Agustus 2022 - 12:10:45 🔎 🔘                                                                                                    |                 |      |   |   |                                       |                          |  |  |  |  |
|----------------------------------------------------------------------------------------------------|-----------------|------|---|---|---------------------------------------|--------------------------|--|--|--|--|
| icana Kebutuhan 💮 Beranda Menu                                                                                                    |                 |      |   |   |                                       |                          |  |  |  |  |
| Riwayat Rencana Kebutuhan                                                                                                    |                 |      |   |   |                                       | embali 🔶 Permohonan Baru |  |  |  |  |
| Nomor Aju \$         Tahun Takwim \$         Kementerian/Lembaga \$         Layanan \$           Please enter a value         Please enter a value         Please enter a value         Please enter a value |                 |      |   |   | Status Proses \$ Please enter a value | Aksi                     |  |  |  |  |
| 1                                                                                                    |                 | 2023 | - | - | O Draft                               |                          |  |  |  |  |
| Showing re                                                                                                    | ows 1 to 1 of 1 |      |   |   |                                       | Prev 1 Next              |  |  |  |  |

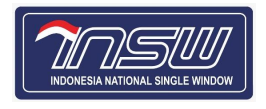

maka akan muncul Form Periode Tahun, lakukan pengisian Periode Tahun Klik kemudian klik simpan sebagai berikut:

| istem Nasional Neraca Komoditas                                                                                    | Selasa, 16 Agustus 2022 - 09:48:42 🧢 🦲 |
|----------------------------------------------------------------------------------------------------|----------------------------------------|
| lencana Kebutuhan / Buat Baru                                                                                      | < Dashboard Pengajuan 🛛 🏠 Beranda Menu |
| Nomor Pengajuan : <b>Belum Ada</b>   KSWP : <b>Tidak Valid</b>   Jenis API : <b>API-P</b>   Status Pengajuan: Baru |                                        |
| Periode Tahun *                                                                                                    |                                        |
| ¢023                                                                                                    | Simpan                                 |
| 2022                                                                                                    |                                        |
| 2023                                                                                                    |                                        |
|                                                                                                    |                                        |
|                                                                                                    |                                        |
|                                                                                                    |                                        |
|                                                                                                    |                                        |
|                                                                                                    |                                        |
|                                                                                                    |                                        |
|                                                                                                    |                                        |
| pyright © 2022 All Right Reserved   Indonesia National Single Window                                               | 1                                      |

Setelah memilih simpan, maka akan muncul Form Pengajuan Neraca Komoditas, lakukan pengisian data secara teratur sebagai berikut:

#### 5.1.1. Profil

| m Nasional Neraca Komoditas Selasa, 16 Agustus 2022 - 10.05.43 🤌 🔘                                                                                                    |                                                                                                    |                                                        |                      |  |  |  |  |
|----------------------------------------------------------------------------------------------------|----------------------------------------------------------------------------------------------------|--------------------------------------------------------|----------------------|--|--|--|--|
| ncana Kebutuhan / Edit Tekan F11 untuk keluar dari mode layar penuh      Cashbo                                                                                                |                                                                                                    |                                                        |                      |  |  |  |  |
| Nomor Pengajuan : 41000839CC7AC   KSWP : Valid                                                                                                    | I Jenis API : <b>API-P</b>   Status Pengajuan: Baru  <br>Profil<br>Produksi Bahan<br>Baku/Barang Di | stribusi Data Khusus Dokumen<br>Persyaratan Konfirmasi |                      |  |  |  |  |
| Periode Tahun *                                                                                                    |                                                                                                    |                                                        | 2023 🗸               |  |  |  |  |
| Perhatiant Data dengan tanda bintang (*) harus diisi.                                                                                                    |                                                                                                    |                                                        |                      |  |  |  |  |
| Sumber Data Profil: <b>Online Single Submission (OSS)</b><br>Tanggal Terakhir Perubahan Nili: <b>2022-02-25</b><br>Jika terdapat kesalahan data, Harap Periksa Kembali Data Ni | 8 Anda di OSS                                                                                       |                                                        |                      |  |  |  |  |
| Data Perusahaan                                                                                                    |                                                                                                    |                                                        |                      |  |  |  |  |
| Nama Perusahaan *                                                                                                    |                                                                                                    | NPWP *                                                 | NIB *                |  |  |  |  |
|                                                                                                    |                                                                                                    |                                                        |                      |  |  |  |  |
| Alamat Perusanaan *                                                                                                    |                                                                                                    |                                                        | Status Badan Hukum * |  |  |  |  |
| Kelurahan *                                                                                                    | Kecamatan *                                                                                         | Kota/Kabupaten *                                       | Provinsi *           |  |  |  |  |
|                                                                                                    |                                                                                                    |                                                        |                      |  |  |  |  |
| Kode Pos *                                                                                                    | RT/RW *                                                                                             | Telepon Perusahaan *                                   | Email Perusahaan *   |  |  |  |  |
|                                                                                                    | 1                                                                                                   | +62                                                    |                      |  |  |  |  |
| Nama Pemohon *                                                                                                    | Jabatan Pemohon *                                                                                   | No Handphone Pemohon *                                 | Email Pemohon *      |  |  |  |  |
|                                                                                                    |                                                                                                    | +62                                                    |                      |  |  |  |  |

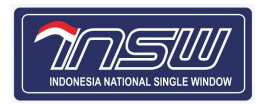

#### a. Data Perusahaan

Data Perusahaan

| Nama Perusahaan *   |                   | NPWP *                 | NIB*                 |
|---------------------|-------------------|------------------------|----------------------|
| Alamat Perusahaan * |                   |                        | Status Badan Hukum * |
| Kelurahan *         | Kecamatan *       | Kota/Kabupaten *       | Provinsi *           |
| Kode Pos *          | RT/RW *           | Telepon Perusahaan *   | Email Perusahaan *   |
| Nama Pemohon *      | Jabatan Pemohon * | No Handphone Pemohon * | Email Pemohon *      |

| 1.  | Nama Perusahaan      | : | Disable                        |
|-----|----------------------|---|--------------------------------|
| 2.  | NPWP                 | : | Disable                        |
| 3.  | NIB                  | : | Disable                        |
| 4.  | Alamat Perusahaan    | : | Disable                        |
| 5.  | Status Badan Hukum   | : | Disable                        |
| 6.  | Kelurahan            | : | Disable                        |
| 7.  | Kecamatan            | : | Disable                        |
| 8.  | Kota/Kabupaten       | : | Disable                        |
| 9.  | Provinsi             | : | Disable                        |
| 10. | Kode Pos             | : | Disable                        |
| 11. | RT/RW                | : | Disable                        |
| 12. | Telepon Perusahaan   | : | Diisi nomor telepon perusahaan |
| 13. | Email Perusahaan     | : | Diisi email perusahaan         |
| 14. | Nama Pemohon         | : | Diisi nama pemohon             |
| 15. | No Handphone Pemohon | : | Diisi nomor handphone pemohon  |
| 16. | Email Pemohon        |   | Diisi email pemohon            |

#### b. Data KBLI

| Nasional Neraca Komoditas Kamis; 18 Agustus 2022 - 11:19:27 🤎 |                 |                                                                   |  |  |  |
|---------------------------------------------------------------|-----------------|-------------------------------------------------------------------|--|--|--|
| Data KBLI                                                     |                 |                                                                   |  |  |  |
| No                                                            | Kode KBLI       | Uraian KBLI                                                       |  |  |  |
| 1                                                             | 10437           | INDUSTRI MINYAK GORENG KELAPA SAWIT                               |  |  |  |
| 2                                                             | 10772           | INDUSTRI BUMBU MASAK DAN PENYEDAP MASAKAN                         |  |  |  |
| 3                                                             | 10774           | INDUSTRI PENGOLAHAN GARAM                                         |  |  |  |
| 4                                                             | 20114           | INDUSTRI KIMIA DASAR ANORGANIK LAINNYA                            |  |  |  |
| 5                                                             | 20118           | INDUSTRI KIMIA DASAR ORGANIK YANG MENGHASILKAN BAHAN KIMIA KHUSUS |  |  |  |
| Showing r                                                     | ows 1 to 5 of 7 | Prev 1 2 Next                                                     |  |  |  |

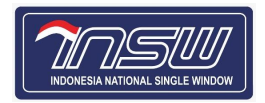

#### c. Penanggung Jawab

Penanggung Jawab

| No         | Nama                         | Jabatan     | Email                  | No HP       | No Telepon |  |  |  |
|------------|------------------------------|-------------|------------------------|-------------|------------|--|--|--|
| 1          | PT. ENERGI HARAPAN TERPADU   | BADAN HUKUM | ptenergiht@gmail.com   | 0811325051  | No Telepon |  |  |  |
| 2          | PT. HARRISON CANDI INDONESIA | BADAN HUKUM | ptharrisonci@gmail.com | 08123011667 | -          |  |  |  |
| 3          | GO, BOSSE GOZALI             | KOMISARIS   | bossegozali@gmail.com  | 0816503995  | -          |  |  |  |
| 4          | RAHARJO                      | DIREKTUR    | raharjo@unichem.co.id  | 08123251959 | -          |  |  |  |
| Showing ro | howing rows 1 to 4 of 4      |             |                        |             |            |  |  |  |

#### 5.1.2. Produksi

Jika sudah dari profil lalu ingin ke Tab Produksi

Selanjutnya 🕻

• Klik Tombol ini dibawah Sebelumnya untuk Kembali ke Tab Sebelumnya , Lalu Tombol ini

| Nasional N  | Neraca Komoditas                               |                                   |                            |                                    |            | Selasa, 16 Agustus 2022 - 10:35:06 |
|-------------|------------------------------------------------|-----------------------------------|----------------------------|------------------------------------|------------|------------------------------------|
| (ebutuhan / | Edit                                           |                                   |                            |                                    |            | 🕻 Dashboard Pengajuan 🛛 🔒 Beran    |
|             |                                                |                                   |                            |                                    |            |                                    |
| Nomor Peng  | gajuan : 41000839CC7AC KSWP                    | : Valid   Jenis API : API-P   Sta | tus Pengajuan: Baru        |                                    |            |                                    |
|             |                                                | Profil Produ                      | st Bahan Distribusi        | Data Khusus Dokumen<br>Persyaratan | Konfirmasi |                                    |
| Periode     | e Tahun *                                      |                                   |                            |                                    |            | 2023 🗸                             |
| _           |                                                |                                   |                            |                                    |            |                                    |
| Perhatia    | an! Data dengan tanda bintang (*) harus diisi. |                                   |                            |                                    |            |                                    |
| Rencana I   | Produksi                                       |                                   |                            |                                    |            | •                                  |
| No ‡        | Jenis Produk ≑                                 | Spesifikasi 🗘                     | Uraian Barang/Keterangan 🕀 | Jml Produk Jadi ≑                  | Satuan 🕀   | Aksi                               |
|             |                                                |                                   | There is no data to displa | ły                                 |            |                                    |
| Showing row | ws 0 to 0 of 0                                 |                                   |                            |                                    |            |                                    |
| Sebelur     | mnya                                           |                                   |                            |                                    |            | Selanjutnya 2                      |
|             |                                                |                                   |                            |                                    |            |                                    |
|             |                                                |                                   |                            |                                    |            |                                    |
|             |                                                |                                   |                            |                                    |            |                                    |
|             |                                                |                                   |                            |                                    |            |                                    |
|             |                                                |                                   |                            |                                    |            |                                    |
|             |                                                |                                   |                            |                                    |            |                                    |
|             |                                                |                                   |                            |                                    |            |                                    |

#### a. Rencana Produksi

| Rencana    | Produksi         |               |                            |                   |          | •           |
|------------|------------------|---------------|----------------------------|-------------------|----------|-------------|
| No ≑       | Jenis Produk ≑   | Spesifikasi ≑ | Uraian Barang/Keterangan ≑ | Jml Produk Jadi ≑ | Satuan ≑ | Aksi        |
| 1          | TEST 1           | SPESIFIKASI   | URAIAN BARANG              | 2,000             | KGM      | • • •       |
| 2          | Ikan Fillet Beku | Tuna Beku     | Tuna Beku                  | 1,000             | TNE      | • • •       |
| Showing ro | ows 1 to 2 of 2  |               |                            |                   |          | Prev 1 Next |

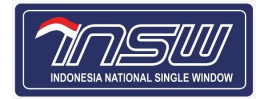

| Untuk tambah | Rencana | Produksi | dengan | pengisian | formulir, | klik | ÷ | kemudian | akan | muncul |
|--------------|---------|----------|--------|-----------|-----------|------|---|----------|------|--------|
| tampilan.    |         |          |        |           |           |      |   |          |      |        |

| Tambah Rencana Produksi                               | ×   |
|-------------------------------------------------------|-----|
| Komoditi                                              |     |
| Perhatian! Data dengan tanda bintang (*) harus diisi. |     |
| Jenis Produk *                                        |     |
| Silahkan diisi                                        |     |
| Kategori Produk                                       |     |
| Pilih Kategori Produk                                 | ×   |
| Spesifikasi *                                         |     |
| Silahkan diisi                                        |     |
| HS Code *                                             |     |
| Silahkan dipilih                                      | ×   |
| * Masukkan kata kunci minimal 3 karakter              |     |
| Uraian Barang/Keterangan *                            |     |
| Silahkan diisi                                        |     |
| Jumlah Produk Jadi *                                  |     |
| Silahkan diisi                                        |     |
| Terbilang: -                                          |     |
| Satuan *                                              |     |
| Silahkan dipilih                                      | · · |
| * Masukkan kata kunci minimal 3 karakter              |     |
| Nilai Estimasi Produk Jadi (dalam Rupiah / IDR) *     |     |
| Silahkan diisi                                        |     |
| Terbilano: -                                          |     |

🗙 Batal 🖪 Simpan

| 1. | Jenis Produk               | : | Diisi dengan jenis produk              |
|----|----------------------------|---|----------------------------------------|
| 2. | Kategori Produk            | : | Diisi dengan pilih dropdown            |
| 3. | Spesifikasi                | : | Diisi dengan spesifikasi produk        |
| 4. | HS Code                    | : | Masukkan kata kunci minimal 3 karakter |
| 5. | Uraian Brang               | : | Diisi nomor penjelasan uraian barang   |
| 6. | Jumlah Produk Jadi         | : | Diisi dengan angka                     |
| 7. | Satuan                     | : | Masukkan kata kunci minimal 3 karakter |
| 8. | Nilai Estimasi Produk Jadi | : | Diisi dengan angka nominal rupiah      |

Klik simpan kemudian akan muncul tampilan.

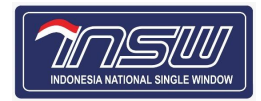

| Rencana   | Rencana Produksi +                |               |                            |                   |          |      |  |  |  |
|-----------|-----------------------------------|---------------|----------------------------|-------------------|----------|------|--|--|--|
| No ≑      | Jenis Produk 🗢                    | Spesifikasi 🗢 | Uraian Barang/Keterangan ≑ | Jml Produk Jadi ≑ | Satuan 🗢 | Aksi |  |  |  |
| 1         | TEST 1                            | SPESIFIKASI   | URAIAN BARANG              | 2,000             | KGM      |      |  |  |  |
| 2         | Ikan Fillet Beku                  | Tuna Beku     | Tuna Beku                  | 1,000             | TNE      |      |  |  |  |
| Showing r | Showing rows 1 to 2 of 2          |               |                            |                   |          |      |  |  |  |
| Butto     | Button untuk melihat hasil isian. |               |                            |                   |          |      |  |  |  |
| Butto     | Button 💟 untuk edit data.         |               |                            |                   |          |      |  |  |  |
| Butto     | Button untuk hapus data.          |               |                            |                   |          |      |  |  |  |

### 5.1.3. Bahan Baku/Barang

|                                           |                                                                                    |                                                                                                    | Nasional Neraca Komoditas Kamis, 18 Agustus 2022 - 11:30:16 🔎          |                                 |                                        |        |         |  |  |
|-------------------------------------------|------------------------------------------------------------------------------------|----------------------------------------------------------------------------------------------------|------------------------------------------------------------------------|---------------------------------|----------------------------------------|--------|---------|--|--|
| ebutuhan                                  | / Edit                                                                             |                                                                                                    |                                                                        |                                 |                                        |        | anda Me |  |  |
| Nomor Pe                                  | ngajuan : <b>41000838F8123</b>                                                     | KSWP: Valid   Jenis AP                                                                                                    | 인 : API-P   Status Pengajua                                            | n: Baru                         |                                        |        |         |  |  |
|                                           |                                                                                    | Profil Produksi                                                                                                    | Bahan<br>Baku/Barang                                                   | Data Khusus Dok<br>Persy        | umen<br>varatan                        |        |         |  |  |
| Period                                    | de Tahun *                                                                         |                                                                                                    |                                                                        |                                 |                                        | 2023 💊 | ~       |  |  |
| Rencana                                   | Impor Rencana Penyerapar                                                           | n Lokal                                                                                                    |                                                                        |                                 |                                        |        |         |  |  |
|                                           |                                                                                    |                                                                                                    |                                                                        |                                 |                                        |        |         |  |  |
| Perhat                                    | ian! Data dengan tanda bintang (*                                                  | *) harus diisi.                                                                                                    |                                                                        |                                 |                                        |        |         |  |  |
| Perhat<br>Rencana                         | ian! Data dengan tanda bintang (*<br>a Impor                                       | ") harus diisi.                                                                                                    |                                                                        |                                 |                                        | (      |         |  |  |
| Perhat<br>Rencana<br>No ≑                 | ian! Data dengan tanda bintang (*<br>a Impor<br>Komoditas ≎                        | °) harus diisi.<br>Sub Komoditas ⇔                                                                                                    | Uralan Barang/Keterangan 🗘                                             | Jumlah 0                        | Satuan 🗘                               | Aksi   | 0       |  |  |
| Perhat<br>Rencana<br>No ≑                 | ian! Data dengan tanda bintang (*<br>I Impor<br>Komoditas ©<br>Gula                | ") harus diisi.           Sub Komoditas            Gula untuk Konsumsi                                                                                                    | Uraian Barang/Keterangan 🌣<br>URAIAN BARANG                            | <b>Jumlah</b> ≎<br>20,000       | Satuan $\diamondsuit$<br>TNE           | Aksi   | 0       |  |  |
| Perhat<br>Rencana<br>No ‡<br>1<br>2       | ian! Data dengan tanda bintang (*<br>a Impor<br>Komoditas ©<br>Gula<br>Gula        | <ul> <li>*) harus diisi.</li> <li>*** Sub Komoditas **</li> <li>Gula untuk Konsumsi</li> <li>Gula untuk pemenuhan bahan baku industri</li> </ul>                                                           | Uraian Barang/Keterangan 0<br>URAIAN BARANG<br>barang                  | <b>Jumlah</b> ≑<br>20,000<br>10 | Satuan 🗘<br>TNE<br>TNE                 | Aksi   |         |  |  |
| Perhat<br>Rencana<br>No \$<br>1<br>2<br>3 | ianl Data dengan tanda bintang (*<br>I Impor<br>Komoditas ÷<br>Gula<br>Gula<br>Ban | <ul> <li>barus diisi.</li> <li>Sub Komoditas Φ</li> <li>Gula untuk Konsumsi</li> <li>Gula untuk konsumsi</li> <li>Gula untuk pemenuhan bahan<br/>baku industri</li> <li>Ban tujuan komplementer</li> </ul> | Uralan Barang/Keterangan        URAIAN BARANG       barang       wfadf | Jumlah ©<br>20,000<br>10<br>100 | Satuan $\diamond$<br>TNE<br>TNE<br>PCE | Aksi   |         |  |  |

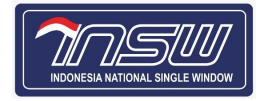

#### 1. Rencana Impor

| Perhatian! Data dengan tanda bintang (*) harus diisi. |                  |                                                        |                            |          |          |            |  |
|-------------------------------------------------------|------------------|--------------------------------------------------------|----------------------------|----------|----------|------------|--|
| encana                                                | Impor            |                                                        |                            |          |          | •          |  |
| No ≑                                                  | Komoditas 🗘      | Sub Komoditas 🕀                                        | Uraian Barang/Keterangan 🗘 | Jumlah 🗘 | Satuan 🗘 | Aksi       |  |
| 1                                                     | Gula             | Gula untuk Konsumsi                                    | URAIAN BARANG              | 20,000   | TNE      |            |  |
| 2                                                     | Gula             | Gula untuk pemenuhan bahan<br>baku industri            | barang                     | 10       | TNE      |            |  |
| 3                                                     | Ban              | Ban tujuan komplementer                                | wfadf                      | 100      | PCE      |            |  |
| 4                                                     | Gula             | Gula untuk pemenuhan bahan<br>baku industri            | test                       | 1,000    | TNE      |            |  |
| 5                                                     | Daging Lembu     | Sapi, Kerbau, Daging Lembu<br>untuk Kebutuhan Konsumsi | Daging                     | 100      | PCE      |            |  |
| iowing r                                              | ows 1 to 5 of 13 |                                                        |                            |          | Prev     | 1 2 3 Next |  |

a. Untuk tambah Rencana Impor dengan pengisian formulir, klik 🤎 kemudian akan muncu tampilan.

| Tambah Rencana Impor                                  | ×                |
|-------------------------------------------------------|------------------|
| Komoditi                                              |                  |
| Perhatian! Data dengan tanda bintang (*) harus diisi. |                  |
| Komoditas *                                           |                  |
| Pilih Komoditas                                       | ~                |
|                                                       | 🗙 Batal 🖺 Simpan |

Pilih sesuai Komoditasnya.

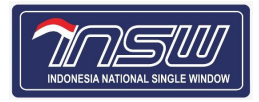

| Ta | ambah Rencana Impor                                   | × |
|----|-------------------------------------------------------|---|
|    | Komoditi                                              |   |
|    | Perhatian! Data dengan tanda bintang (*) harus diisi. |   |
|    | Komoditas *                                           |   |
|    | Pilih Komoditas                                       | ~ |
|    | Garam                                                 | ^ |
|    | Beras                                                 |   |
|    | Hasil Perikanan                                       |   |
|    | Gula                                                  |   |
|    | Lainnya                                               |   |
|    | Daging Lembu                                          |   |
|    | Ban                                                   |   |
|    | Minyak Bensin / Gasoline                              | ~ |

Pilih komoditas, lalu akan muncul tampilan.

| Tambah Rencana Impor                                  |                  |  |  |  |  |
|-------------------------------------------------------|------------------|--|--|--|--|
| Komoditi                                              |                  |  |  |  |  |
| Perhatian! Data dengan tanda bintang (*) harus diisi. |                  |  |  |  |  |
| Komoditas *                                           |                  |  |  |  |  |
| Garam                                                 | · •              |  |  |  |  |
| Sub Komoditas *                                       |                  |  |  |  |  |
| Pilih Sub Komoditas                                   | ~                |  |  |  |  |
|                                                       |                  |  |  |  |  |
| Uraian Barang/Keterangan *                            |                  |  |  |  |  |
| Silahkan diisi                                        |                  |  |  |  |  |
| Negara Asal *                                         |                  |  |  |  |  |
| Pilih Negara Asal                                     | <b>~</b>         |  |  |  |  |
| Pelabuhan Tujuan *                                    |                  |  |  |  |  |
| Pilih Pelabuhan Tujuan                                | ~ ]              |  |  |  |  |
| Periode Importasi *                                   |                  |  |  |  |  |
| Pilih Periode Importasi                               |                  |  |  |  |  |
| Jumlah *                                              |                  |  |  |  |  |
| Silahkan diisi                                        |                  |  |  |  |  |
| Terbilang: -                                          |                  |  |  |  |  |
|                                                       | 🗙 Batal 🖺 Simpan |  |  |  |  |
|                                                       |                  |  |  |  |  |

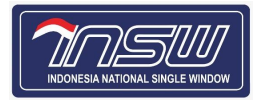

🗙 Batal 🛛 🖺 Simpan

Otomatis Permohonan PI/PE \*

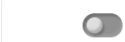

Klik Tombol disamping hingga menjadi hijau untuk membuat bahan baku / barang ini otomatis diteruskan ke Kemendag untuk Permohonan PI/PE setelah Keputusan Rakortas terbit

Kode Layanan: 0121501

Untuk mudahnya perizinan, Dalam Form Tambah rencana impor terdapat tombol berfungsi untuk membuat bahan baku yang telah di isi nantinya akan diteruskan ke Kemendag untuk permohonan PI/PE setelah keputusan Rakortas Terbit.

| 1. | Komoditas         | : | Diisi dengan pilih dropdown |
|----|-------------------|---|-----------------------------|
| 2. | Sub Komoditas     | : | Diisi dengan pilih dropdown |
| 3. | Uraian Barang     | : | Diisi dengan uraian barang  |
| 4. | Negara Asal       | : | Diisi dengan pilih dropdown |
| 5. | Pelabuhan Tujuan  | : | Diisi dengan pilih dropdown |
| 6. | Periode Importasi | : | Diisi dengan pilih dropdown |
| 7. | Jumlah            | : | Diisi dengan angka          |

Bila telah diisi klik Bimpan untuk menyimpan data, atau klik satal untuk membatalkan.

Rencana Impor

| No \$ | Komoditas 🗢  | Sub Komoditas ≑                                        | Uraian Barang/Keterangan 🌩 | Jumlah 🗢 | Satuan 🌲 | Aksi  |
|-------|--------------|--------------------------------------------------------|----------------------------|----------|----------|-------|
| 1     | Gula         | Gula untuk Konsumsi                                    | URAIAN BARANG              | 20,000   | TNE      |       |
| 2     | Gula         | Gula untuk pemenuhan bahan<br>baku industri            | barang                     | 10       | TNE      | • • • |
| 3     | Ban          | Ban tujuan komplementer                                | wfadf                      | 100      | PCE      | • • • |
| 4     | Gula         | Gula untuk pemenuhan bahan<br>baku industri            | test                       | 1,000    | TNE      |       |
| 5     | Daging Lembu | Sapi, Kerbau, Daging Lembu<br>untuk Kebutuhan Konsumsi | Daging                     | 100      | PCE      |       |

Showing rows 1 to 5 of 12

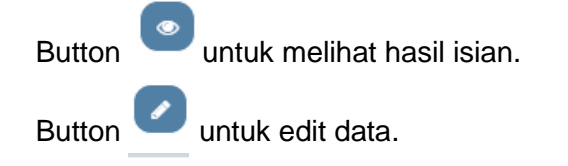

Û Button untuk hapus data. 1 2 3 Next

Prev

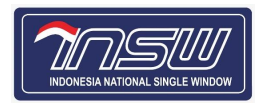

#### 2. Rencana Penyerapan Lokal

| Rencana I  | mpor Rencana Penyerapan                               | I Lokal                                     |                            |          |          |             |  |  |  |  |
|------------|-------------------------------------------------------|---------------------------------------------|----------------------------|----------|----------|-------------|--|--|--|--|
| Perhati    | Perhatian! Data dengan tanda bintang (*) harus diisi. |                                             |                            |          |          |             |  |  |  |  |
| Rencana    | ı Penyerapan                                          |                                             |                            |          |          | •           |  |  |  |  |
| No ‡       | Komoditas 🗢                                           | Sub Komoditas ≑                             | Uraian Barang/Keterangan 🌩 | Jumlah ≑ | Satuan ≑ | Aksi        |  |  |  |  |
| 1          | Gula                                                  | Gula untuk pemenuhan bahan<br>baku industri | ubah                       | 10,000   | TNE      |             |  |  |  |  |
| Showing ro | ows 1 to 1 of 1                                       |                                             |                            |          |          | Prev 1 Next |  |  |  |  |

a. Untuk tambah Rencana Penyerapan dengan pengisian formulir, klik • kemudian akan muncul tampilan. Ada 2 tab yaitu Komoditi dan Supplier. Tab pertama Komoditi sebagai berikut tampilannya.

| Tambah Rencana Penyerapan                             | ×                |
|-------------------------------------------------------|------------------|
| Komoditi Supplier                                     |                  |
| Perhatian! Data dengan tanda bintang (*) harus diisi. |                  |
| Komoditas *                                           |                  |
| Pilih Komoditas                                       | ~                |
|                                                       | 🗙 Batal 🖺 Simpan |

#### Isi kolom Komoditas dengan pilihan dropdown.

| Та | mbah Rencana Penyerapan                               | × |
|----|-------------------------------------------------------|---|
|    | Komoditi Supplier                                     |   |
|    | Perhatian! Data dengan tanda bintang (*) harus diisi. |   |
|    | Komoditas *                                           |   |
|    | Pilih Komoditas                                       | ~ |
|    | Garam                                                 | - |
|    | Beras                                                 |   |
|    | Hasil Perikanan                                       |   |
|    | Gula                                                  |   |
|    | Lainnya                                               |   |
|    | Daging Lembu                                          |   |
|    | Ban                                                   |   |
|    | Minyak Bensin / Gasoline                              | • |

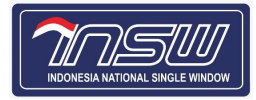

| Komoditi Supplier                                     |                                       |
|-------------------------------------------------------|---------------------------------------|
| Perhatian! Data dengan tanda bintang (*) harus diisi. |                                       |
| Komoditas *                                           |                                       |
| Garam                                                 | ~                                     |
| Sub Komoditas *                                       |                                       |
| Pilih Sub Komoditas                                   | · · · · · · · · · · · · · · · · · · · |
|                                                       |                                       |
| Jraian Barang *                                       |                                       |
| Silahkan diisi                                        |                                       |
| umlah *                                               |                                       |
| Silahkan diisi                                        |                                       |
| erbilang: -                                           |                                       |
|                                                       | 🗙 Batal 🕒 Simpar                      |
|                                                       |                                       |

| 1. | Komoditas     | :   | Diisi dengan pilih dropdown |
|----|---------------|-----|-----------------------------|
| 2. | Sub Komoditas | ••• | Diisi dengan pilih dropdown |
| 3. | Uraian Barang | ••• | Diisi dengan uraian barang  |
| 4. | Jumlah        | ••• | Diisi dengan angka          |

Bila telah diisi klik simpan untuk menyimpan, atau klik satal untuk membatalkan.

### Tab kedua Supplier sebagai berikut tampilannya.

| (omoditi | Supplier                           |              |                            |        |      |
|----------|------------------------------------|--------------|----------------------------|--------|------|
| Perhati  | ian! Data dengan tanda bintang (*) | harus diisi. |                            |        |      |
|          |                                    |              |                            |        | e    |
| No       | Nama                               | Alamat       | Jumlah                     | Satuan | Aksi |
|          |                                    |              | Noro is po data to display |        |      |

Klik 🔮 kemudian akan muncul tampilan Form Tambah Data Supplier.

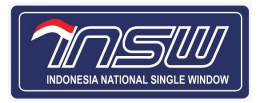

| Tambah       | Data Supplier                 |   | ×                            |
|--------------|-------------------------------|---|------------------------------|
| Nama *       |                               |   |                              |
| Silahkar     | n diisi                       |   |                              |
| NPWP         |                               |   |                              |
| Silahkar     | n diisi                       |   |                              |
| NIB          |                               |   |                              |
| Silahkar     | n diisi                       |   |                              |
| Alamat *     |                               |   |                              |
| Silahkar     | n diisi                       |   |                              |
| Provinsi *   |                               |   |                              |
| Pilih Pro    | vinsi                         |   | ▼                            |
| Kota/Kabi    | upaten *                      |   |                              |
| Pilih Kot    | a/Kabupaten                   |   | v                            |
| Jumlah *     |                               |   |                              |
| Silahkar     | n diisi                       |   |                              |
| Terbilang: - |                               |   |                              |
| Satuan *     |                               |   |                              |
| Silahkan     | dipilih                       |   | V                            |
| * Masukkan   | kata kunci minimal 3 karakter |   |                              |
|              |                               |   | 🗙 Batal 🖺 Simpan             |
|              |                               |   |                              |
| 1.           | Nama                          | : | Diisi dengan Nama Supplier   |
| 2.           | NPWP                          | : | Diisi dengan NPWP Supplier   |
| 3.           | NIB                           | : | Diisi dengan NIB Supplier    |
| 4.           | Alamat                        | : | Diisi dengan alamat Supplier |
| 5            | Provinsi                      | • | Dijsi dengan data drondown   |

| 8. | Satuan         | • | Disi dengan kata kuncu minimal 3 karakter |
|----|----------------|---|-------------------------------------------|
| 7. | Jumlah         | : | Diisi dengan angka                        |
| 6. | Kota/Kabupaten | : | Diisi dengan data dropdown                |
| э. | Provinsi       | • | Disi dengan data diopdown                 |

Bila telah diisi klik simpan untuk menyimpan, atau klik satal untuk membatalkan. Kemudian akan muncul tampilan seperti di bawah.

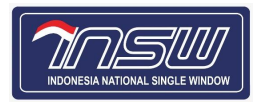

÷

Rencana Penyerapan

| ÷     | Komoditas ≑         | Sub Komoditas ≑                             | Uraian Barang/Keteranga | Jumlah ≑ |        | Satuan 🌲 |    | Aksi       |  |
|-------|---------------------|---------------------------------------------|-------------------------|----------|--------|----------|----|------------|--|
|       | Gula                | Gula untuk pemenuhan bahan<br>baku industri | ubah                    | 10,000   |        | TNE      |    |            |  |
| Supp  | lier                |                                             |                         |          |        |          |    | e          |  |
| No    | Nama                | Alamat                                      | Jumlah                  |          | Satuan | Satuan   |    | Aksi       |  |
| 1     |                     | Jin at                                      | 15                      |          | TNE    |          |    |            |  |
| Showi | ng rows 1 to 1 of 1 |                                             |                         |          |        |          | Pr | rev 1 Next |  |
| ng ro | ws 1 to 1 of 1      |                                             |                         |          |        |          |    | Prev       |  |

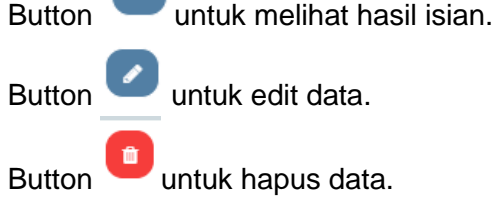

#### 5.1.4. Distribusi

| Nomor P                                | engajuan : <b>41000838F812</b>                                                                                         | 3 KSWP : Val                                                                              | lid   Jenis API : API-P                         | Status Pengajuan: Ba                                                | iru                                  |                                        |           |
|----------------------------------------|----------------------------------------------------------------------------------------------------|-------------------------------------------------------------------------------------------|-------------------------------------------------|---------------------------------------------------------------------|--------------------------------------|----------------------------------------|-----------|
|                                        |                                                                                                    | Profil                                                                                    | Produksi Bahan<br>Baku/Barang                   | Distribusi Data Ki                                                  | usus Dokumen<br>Persyaratan          | Konfirmasi                             |           |
| Perio                                  | de Tahun *                                                                                                    |                                                                                           |                                                 |                                                                     |                                      |                                        | 2023 🗸    |
| Perha                                  | <b>tian!</b> Data dengan tanda bii                                                                                     | ntang (*) harus diisi.                                                                    |                                                 |                                                                     |                                      |                                        |           |
| Perha<br>Rencan<br>No ≑                | tian! Data dengan tanda bi<br>a Distribusi<br>Jenis Distribusi ≑                                                       | ntang (*) harus diisi.<br>Komoditas ≑                                                     | Subkomoditas 0                                  | Uraian Barang/Keter                                                 | Jumlah ‡                             | Satuan \$                              | +<br>Aksi |
| Perha<br>Rencan<br>No ≑                | tianl Data dengan tanda bi<br>a Distribusi<br>Jenis Distribusi ©<br>Produksi                                           | ntang (*) harus diisi.<br>Komoditas $\Rightarrow$                                         | Subkomoditas ÷                                  | Uraian Barang/Keter<br>URAIAN BARANG                                | <b>Jumlah</b> ≎<br>2.000             | Satuan 🗢 KGM                           | Aksi      |
| Perha<br>Rencan                        | tianl Data dengan tanda bi<br>a Distribusi<br>Jenis Distribusi ©<br>Produksi<br>Bahan Baku/Barang<br>Impor             | komoditas +       -       Gula                                                            | Subkomoditas ©<br>-<br>Gula untuk Konsumsi      | Uraian Barang/Keter           URAIAN BARANG           URAIAN BARANG | <b>Jumlah</b> ≑<br>2,000<br>20,000   | Satuan $\Leftrightarrow$<br>KGM<br>TNE | Aksi      |
| Perha<br>Rencan<br>No ‡<br>1<br>2<br>3 | tianl Data dengan tanda bi<br>a Distribusi<br>Jenis Distribusi ©<br>Produksi<br>Bahan Baku/Barang<br>Impor<br>Produksi | <ul> <li>harus diisi.</li> <li>Komoditas ©</li> <li>-</li> <li>Gula</li> <li>-</li> </ul> | Subkomoditas ©<br>-<br>Gula untuk Konsumsi<br>- | Uraian Barang/Keter<br>URAIAN BARANG<br>URAIAN BARANG<br>Tuna Beku  | Jumlah ≎<br>2,000<br>20,000<br>1,000 | Satuan 🗢<br>KGM<br>TNE<br>TNE          | Aksi      |

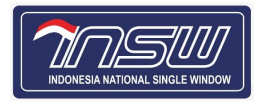

#### a. Rencana Distribusi

| Rencana   | a Distribusi               |             |                     |                     |          |          | •           |
|-----------|----------------------------|-------------|---------------------|---------------------|----------|----------|-------------|
| No ≑      | Jenis Distribusi 🗘         | Komoditas ≑ | Subkomoditas ≑      | Uraian Barang/Keter | Jumlah ≑ | Satuan 🗢 | Aksi        |
| 1         | Produksi                   | -           | -                   | URAIAN BARANG       | 2,000    | KGM      |             |
| 2         | Bahan Baku/Barang<br>Impor | Gula        | Gula untuk Konsumsi | URAIAN BARANG       | 20,000   | TNE      |             |
| 3         | Produksi                   | -           | -                   | Tuna Beku           | 1,000    | TNE      |             |
| Showing r | ows 1 to 3 of 3            |             |                     |                     |          |          | Prev 1 Next |

Klik 💽 untuk menambah Rencana Distribusi, maka akan muncul Form pengisian tambah Rencana Distribusi.

#### 1) Komoditi

| amba    | h Rencana Distribusi                                |   |                               |         |
|---------|-----------------------------------------------------|---|-------------------------------|---------|
| Komo    | Distribusi Lokal Distribusi Ekspor                  |   |                               |         |
| Per     | rhatian! Data dengan tanda bintang (*) harus diisi. |   |                               |         |
| Jenis F | Produk *                                            |   |                               |         |
| Pilih   | Jenis Produk                                        |   |                               | ~       |
| Katego  | ori Produk                                          |   |                               |         |
| Pilih   | Kategori Produk                                     |   |                               |         |
| Spesif  | ikasi *                                             |   |                               |         |
| Silal   | nkan diisi                                          |   |                               |         |
| HS Co   | de *                                                |   |                               |         |
| Silah   | ıkan dipilih                                        |   |                               |         |
| * Masul | kkan kata kunci minimal 3 karakter                  |   |                               |         |
| Uraian  | Barang/Keterangan                                   |   |                               |         |
| Silah   | hkan diisi                                          |   |                               |         |
| Jumlal  | h Produk *                                          |   |                               |         |
| Silal   | nkan diisi                                          |   |                               |         |
| Satuar  | g⊈ -<br>1 *                                         |   |                               |         |
| Silah   | '<br>ıkan dipilih                                   |   |                               |         |
| * Masuk | kan kata kunci minimal 3 karakter                   |   |                               |         |
|         |                                                     |   |                               | 🗙 Batal |
|         | Jenis Produk                                        | : | Diisi dengan pilihan dropdown |         |
|         | Kategori Produk                                     | : | Disabled field                |         |
| j.      | Spesifikasi                                         | : | Disabled field                |         |

| 0. |               | •   |                |
|----|---------------|-----|----------------|
| 4. | HS Code       | ••• | Disabled field |
| 5. | Uraian Barang | ••• | Disabled field |
| 6. | Jumlah Produk | :   | Disabled field |
| 7. | Satuan        | :   | Disabled field |

Bila telah diisi klik <sup>Simpan</sup>, atau klik <sup>K Batal</sup> untuk membatalkan.

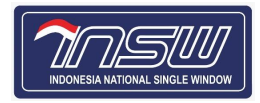

#### 2) Distribusi Lokal

| omodit | ti Distribusi Lokal Distrib         | usi Ekspor        |                             |        |      |
|--------|-------------------------------------|-------------------|-----------------------------|--------|------|
| Perha  | tian! Data dengan tanda bintang (*) | harus diisi.      |                             |        |      |
|        |                                     |                   | 0/0                         |        |      |
|        |                                     |                   |                             |        |      |
|        |                                     |                   |                             |        |      |
| No     | Jenis Distribusi                    | Alamat Distribusi | Jumlah                      | Satuan | Aksi |
|        | 1                                   |                   | There is no data to display | 1      |      |

Klik 💽 untuk menambah Rencana Distribusi Lokal, maka akan muncul Form pengisian tambah Data Distribusi.

| Tambah Data Distribusi                                    | ×             |
|-----------------------------------------------------------|---------------|
| Nama *                                                    |               |
| Silahkan diisi                                            |               |
| Kategori Pembeli *                                        |               |
| Pilih Kategori Pembeli                                    |               |
| Jenis No Identitas                                        |               |
| Pilih Jenis No Identitas                                  |               |
| No Identitas                                              |               |
| Silahkan diisi                                            |               |
| Alamat *                                                  |               |
| Silahkan diisi                                            |               |
| Provinsi *                                                |               |
| Pilih Provinsi                                            | V             |
| Kota/Kabupaten *                                          |               |
| Pilih Kota/Kabupaten                                      |               |
| No Telepon *                                              |               |
| Silahkan diisi                                            |               |
| Jumlah *                                                  |               |
| Silahkan diisi                                            |               |
| Terbilang: -                                              |               |
| Satuan *                                                  |               |
| Silahkan dipilih * Masukkan kata kunci minimal 3 karakter | ×             |
|                                                           |               |
|                                                           | ital 🖺 Simpan |

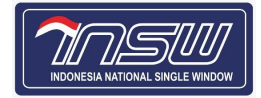

| 1.  | Nama               | : | Diisi Nama Pembeli                  |
|-----|--------------------|---|-------------------------------------|
| 2.  | Kategori Pembeli   | : | Diisi pilihan dropdown              |
| 3.  | Jenis No Identitas | : | Diisi pilihan dropdown              |
| 4.  | No Identitas       | : | Diisi No Identitas                  |
| 5.  | Alamat             | : | Diisi data Alamat                   |
| 6.  | Provinsi           | : | Diisi Provinsi Pembeli              |
| 7.  | Kota/Kabupaten     | : | Diisi Kota/Kabupaten Pembeli        |
| 8.  | No Telepon         | : | Diisi No Telepon Pembeli            |
| 9.  | Jumlah             | : | Diisi angka                         |
| 10. | Satuan             | : | Diisi kata kunci minimal 3 karakter |

Bila telah diisi klik <sup>Simpan</sup>, atau klik <sup>K Batal</sup> untuk membatalkan.

| Та | mbah R    | lencana Distribusi                  |                   |         |        | ×           |
|----|-----------|-------------------------------------|-------------------|---------|--------|-------------|
|    | Komoditi  | i <b>Distribusi Lokal</b> Distrib   | usi Ekspor        |         |        |             |
|    | Perhat    | tian! Data dengan tanda bintang (*) | harus diisi.      |         |        |             |
|    |           |                                     |                   | 15 / 15 |        |             |
|    |           |                                     |                   |         |        | 0           |
|    | No        | Jenis Distribusi                    | Alamat Distribusi | Jumlah  | Satuan | Aksi        |
|    | 1         | Eren                                | Jin keramat       | 15      | TNE    |             |
|    | Showing r | rows 1 to 1 of 1                    |                   |         |        | Prev 1 Next |

Button untuk melihat hasil isian. Button untuk edit data. Button untuk hapus data.

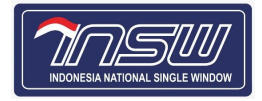

#### 3) Distribusi Ekspor

| omodit | i Distribusi Lokal              | ibusi Ekspor     |                                       |        |      |  |
|--------|---------------------------------|------------------|---------------------------------------|--------|------|--|
| Perhat | tian! Data dengan tanda bintang | (*) harus diisi. |                                       |        |      |  |
|        |                                 |                  | 15 / 15                               |        |      |  |
|        |                                 |                  |                                       |        |      |  |
|        |                                 |                  |                                       |        |      |  |
|        |                                 |                  |                                       |        |      |  |
|        |                                 |                  |                                       |        |      |  |
| No     | Negara Tujuan                   | Pelabuhan Muat   | Jumlah                                | Satuan | Aksi |  |
| No     | Negara Tujuan                   | Pelabuhan Muat   | Jumlah<br>There is no data to display | Satuan | Aksi |  |

Klik 🛨 untuk menambah Rencana Distribusi Ekspor, maka akan muncul Form pengisian tambah Data Distribusi.

| Tambah Data Distribusi                   | ×                |
|------------------------------------------|------------------|
|                                          |                  |
| Negara Tujuan *                          |                  |
| Pilih Negara Tujuan                      | · ·              |
| Pelabuhan Muat *                         |                  |
| Silahkan dipilih                         | · ·              |
| * Masukkan kata kunci minimal 3 karakter |                  |
| Jumlah *                                 |                  |
| Silahkan diisi                           |                  |
| Terbilang: -                             |                  |
| Satuan *                                 |                  |
| Silahkan dipilih                         | · ·              |
| * Masukkan kata kunci minimal 3 karakter |                  |
|                                          | 🗙 Batal 🖺 Simpan |

| 1. | Negara Tujuan  | :   | Diisi pilihan dropdown              |
|----|----------------|-----|-------------------------------------|
| 2. | Pelabuhan Muat | :   | Diisi kata kunci minimal 3 karakter |
| 3. | Jumlah         | ••• | Diisi dengan angka                  |
| 4. | Satuan         | :   | Diisi kata kunci minimal 3 karakter |

Bila telah diisi klik simpan, atau klik atal untuk membatalkan.

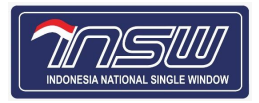

| dit Renc | ana Distribusi                 |                    |         |        |             |
|----------|--------------------------------|--------------------|---------|--------|-------------|
| Komodit  | ti Distribusi Lokal Dis        | tribusi Ekspor     |         |        |             |
| Perha    | tian! Data dengan tanda bintan | g (*) harus diisi. |         |        |             |
| _        |                                |                    | 12 / 15 |        |             |
|          |                                |                    |         |        | 0           |
| No       | Negara Tujuan                  | Pelabuhan Muat     | Jumlah  | Satuan | Aksi        |
| 1        | BN                             | IDKTP              | 2       | TNE    |             |
| Showing  | rows 1 to 1 of 1               |                    |         |        | Prev 1 Next |
|          |                                |                    |         |        |             |
| tton     | untuk mel                      | ihat hasil isian.  |         |        |             |
| itton    | untuk edit                     | data.              |         |        |             |
| tton     | untuk hapu                     | s data.            |         |        |             |

### 5.1.5. Data Khusus

| Norr | nor Penga            | juan : <b>41000838F8123</b>                                   | KSWP                                  | : Valid               | Jenis API : API-P    | Status P           | langaiuan <b>Para</b>   |                        |                |        |                |  |
|------|----------------------|---------------------------------------------------------------|---------------------------------------|-----------------------|----------------------|--------------------|-------------------------|------------------------|----------------|--------|----------------|--|
|      |                      |                                                               |                                       |                       |                      |                    | engajuan. <b>baru</b> j |                        |                |        |                |  |
|      |                      |                                                               | Profil                                | Produksi              | Bahan<br>Baku/Barang | Distribusi         | E<br>Data Khusus        | Dokumen<br>Persyaratan | Konfirmasi     |        |                |  |
| Р    | Periode              | Tahun *                                                       |                                       |                       |                      |                    |                         |                        |                |        | 2023 🗸         |  |
| Farm | m/Regis<br>Perhatian | <b>tered Premises/Approved</b><br>I Data dengan tanda bintang | <b>d Premises</b><br>g (*) harus dii: | IUI & Kapasit:<br>si. | as Produksi D        | ata Kandang        | Realisasi Produksi      | Unit Usaha             | Eksportir Data | Gudang | Data Kendaraan |  |
| Farr | m/Regi               | stered Premises/Appro                                         | oved Prem                             | ises                  |                      |                    |                         |                        |                |        | •              |  |
| No   | o \$                 | Kode Register Premises                                        | ÷                                     | Nama Register I       | Premises ≑           | Alamat Regi        | ster Premises ≑         | Negara Regi            | ter Premises 🗘 | Aksi   |                |  |
|      |                      |                                                               |                                       |                       | 1                    | here is no data to | display                 |                        |                |        |                |  |
| Shov | wing row             | 0 to 0 of 0                                                   |                                       |                       |                      |                    |                         |                        |                |        |                |  |
| <    | Sebelum              | nya                                                           |                                       |                       |                      |                    |                         |                        |                |        | Selanjutnya >  |  |

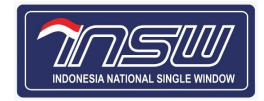

#### a. Farm/Registered Premises/Approved Premises

| Farm/Regist | tered Premises/Approved Premises         | IUI & Kapasitas Produksi | Data Kandang        | Realisasi Produksi | Unit Usaha  | Eksportir       | Data Gudang | Data Kendaraan |
|-------------|------------------------------------------|--------------------------|---------------------|--------------------|-------------|-----------------|-------------|----------------|
| Perhatian   | I Data dengan tanda bintang (*) harus di | isi.                     |                     |                    |             |                 |             |                |
| Farm/Regi   | stered Premises/Approved Prem            | ises                     |                     |                    |             |                 |             | •              |
| No ≑        | Kode Register Premises $	au$             | Nama Register Premises ≑ | Alamat Reg          | ister Premises 🌩   | Negara Regi | ster Premises ≑ | Aksi        |                |
|             |                                          |                          | There is no data to | display            |             |                 |             |                |

Showing rows 0 to 0 of 0

# Klik 💿 kemudian akan muncul tampilan Form Farm/Registered Premises/Approved Premises

| rm/Registered Premises/Approved Premises              |                  |
|-------------------------------------------------------|------------------|
| Header                                                |                  |
| Perhatian! Data dengan tanda bintang (*) harus diisi. |                  |
| Kode Register Premises *                              |                  |
| Pilih Kode Register Premises                          | ~                |
| Nama Register Premises                                |                  |
| Silahkan diisi                                        |                  |
| Alamat Register Premises                              |                  |
| Silahkan diisi                                        |                  |
| Negara Register Premises                              |                  |
| Silahkan diisi                                        |                  |
|                                                       | 🗙 Batal 🖺 Simpan |

| 1. | Kode Register Premises   | : | Diisi dengan pilihan dropdown |
|----|--------------------------|---|-------------------------------|
| 2. | Nama Register Premises   | : | Disabled field                |
| 3. | Alamat Register Premises | : | Disabled field                |
| 4. | Nama Register Premises   | : | Disabled field                |

Bila telah diisi klik <sup>Simpan</sup>, atau klik <sup>K Batal</sup> untuk membatalkan.

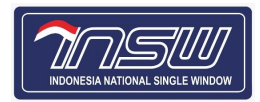

|                                                                                   | Kode Register Premises 🌩                                                                                            | Nama Register Premises ≑                                                                   | Alamat Register Premises $\Rightarrow$                         | Negara Regi    | ster Premises ≑                | Aksi                                                                     |                |
|-----------------------------------------------------------------------------------|----------------------------------------------------------------------------------------------------|--------------------------------------------------------------------------------------------|----------------------------------------------------------------|----------------|--------------------------------|--------------------------------------------------------------------------|----------------|
|                                                                                   | Line oos                                                                                                    | Argy, como station                                                                         | А ' С С С                                                      | AU - Australia | 3                              |                                                                          |                |
| g rows                                                                            | 1 to 1 of 1                                                                                                    |                                                                                            |                                                                |                |                                | Prev                                                                     | 1              |
| uttoi<br>uttoi<br>uttoi<br>Uttoi                                                  | n ountuk me<br>n ountuk edit<br>n ountuk hapu<br>Kapasitas Produ                                                    | lihat hasil isian.<br>: data.<br>us data.<br>uksi                                          |                                                                |                |                                |                                                                          |                |
|                                                                                   |                                                                                                    |                                                                                            |                                                                |                |                                |                                                                          |                |
| arm/Ro<br>Perha<br>zin Us                                                         | egistered Premises/Approved Prem<br>atian! Data dengan tanda bintang (*) t<br>aha Industri (IUI)                    | nises IUI & Kapasitas Produks D                                                            | Data Kandang Realisasi Produksi                                | Unit Usaha Ek  | sportir Data Gu                | udang Data Kendara                                                       | an             |
| arm/Re<br>Perhi<br>zin Us<br>No ≑                                                 | agistered Premises/Approved Prem<br>atian! Data dengan tanda bintang (*) I<br>aha Industri (IUI)<br>No Dokumen      | nises IUI & Kapasitas Produks C<br>harus diisi.<br>Tanggal Dokumen                         | Data Kandang Realisasi Produksi                                | Unit Usaha Ek  | sportir Data Gu<br>URL Dokumen | udang Data Kendara                                                       | an             |
| Perh<br>Zin Us<br>No ≑                                                            | agistered Premises/Approved Prem<br>atian! Data dengan tanda bintang (*) I<br>aha Industri (IUI)<br>No Dokumen      | nises IUI & Kapasitas Produks C<br>harus diisi.<br>Tanggal Dokumen                         | Data Kandang Realisasi Produksi                                | Unit Usaha Ek  | sportir Data Gu<br>URL Dokumen | udang Data Kendara<br>Gc. Lihu                                           | t              |
| Perh<br>zin Us<br>No 🗢<br>1                                                       | agistered Premises/Approved Prem<br>atian! Data dengan tanda bintang (*) t<br>aha Industri (IUI)<br>No Dokumen      | harus diisi.       IUI & Kapasitas Produks     III       harus diisi.     Tanggal Dokumen  | Data Kandang Realisasi Produksi                                | Unit Usaha Ek  | URL Dokumen                    | udang Data Kendara<br>Gc. Lika                                           | an<br>t        |
| arm/R<br>Perh<br>zin Us<br>No \$<br>1<br>2<br>3                                   | agistered Premises/Approved Prem<br>atian! Data dengan tanda bintang (*) i<br>aha Industri (IUI)<br>No Dokumen      | harus diisi.       IUI & Kapasitas Produks     IIII       harus diisi.     Tanggal Dokumen | Data Kandang Realisasi Produksi                                | Unit Usaha Ek  | URL Dokumen                    | udang Data Kendara<br>Gc. Uthe<br>Q. Uthe                                | an<br>t        |
| Perh:<br>zin Us<br>No ¢<br>1<br>2<br>3<br>4                                       | agistered Premises/Approved Prem<br>atian! Data dengan tanda bintang (*) I<br>aha Industri (IUI)<br>No Dokumen      | IUI & Kapasitas Produks C                                                                  | Data Kandang     Realisasi Produksi       Instansi Penerbit \$ | Unit Usaha Ek  | URL Dokumen                    | udang Data Kendaraa<br>Gc. Liisi<br>Q. Liisi<br>. Liisi                  | an<br>t        |
| Farm/R<br>Perhi<br>Zin Us<br>No ¢<br>1<br>2<br>3<br>4<br>howing<br>(apasi<br>No ¢ | agistered Premises/Approved Prem<br>atian! Data dengan tanda bintang (*) i<br>aha Industri (IUI)<br>No Dokumen<br>1 | ises UI & Kapasitas Produks C<br>harus diisi.<br>Tanggal Dokumen<br>20106-07-26<br>        | Data Kandang Realisasi Produksi                                | Unit Usaha Ek  | Sportir Data Gu                | udang Data Kendaraa<br>Gc. Liha<br>Q. Liha<br>. Liha<br>. Liha<br>. Liha | an<br>t)<br>t) |

Klik untuk melihat file-nya.

### Kapasitas Produksi

| Kapasita | s Produksi                  |        | •    |  |  |
|----------|-----------------------------|--------|------|--|--|
| No ≑     | Kapasitas                   | Satuan | Aksi |  |  |
|          | There is no data to display |        |      |  |  |

Showing rows 0 to 0 of 0

Klik 🔨 kemudian akan muncul tampilan Form Kapasitas Produksi.

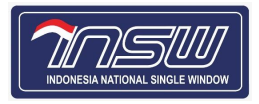

| pasita                                                                                                    | as Produksi                                                                                                    |                                                                                                    |                        |                  |                                                            |                                  |                    |                                         |
|----------------------------------------------------------------------------------------------------|----------------------------------------------------------------------------------------------------|----------------------------------------------------------------------------------------------------|------------------------|------------------|------------------------------------------------------------|----------------------------------|--------------------|-----------------------------------------|
| leade                                                                                                    | <u>r</u>                                                                                                    |                                                                                                    |                        |                  |                                                            |                                  |                    |                                         |
| Perha                                                                                                    | <b>atian!</b> Data dengan tanda                                                                                                    | bintang (*) harus diisi.                                                                           |                        |                  |                                                            |                                  |                    |                                         |
| (BLI & I                                                                                                    | Uraian Usaha *                                                                                                    |                                                                                                    |                        |                  |                                                            |                                  |                    |                                         |
| Silahk                                                                                                    | ran dinilih                                                                                                    |                                                                                                    |                        |                  |                                                            |                                  |                    | ~                                       |
| Masukki                                                                                                    | an kata kunci minimal 3 karakte                                                                                                    | r                                                                                                  |                        |                  |                                                            |                                  |                    |                                         |
| atuan                                                                                                    | *                                                                                                    |                                                                                                    |                        |                  |                                                            |                                  |                    |                                         |
| Silahk                                                                                                    | can dipilih                                                                                                    |                                                                                                    |                        |                  |                                                            |                                  |                    | ~                                       |
| Masukki                                                                                                    | an kata kunci minimal 3 karakte                                                                                                    | r                                                                                                  |                        |                  |                                                            |                                  |                    |                                         |
| apasita                                                                                                    | as *                                                                                                    |                                                                                                    |                        |                  |                                                            |                                  |                    |                                         |
| Silahk                                                                                                    | kan diisi                                                                                                    |                                                                                                    |                        |                  |                                                            |                                  |                    |                                         |
| 1.                                                                                                    | KBLI & U                                                                                                    | raian Usaha                                                                                        | :                      | Diisi            | i kata kunci m                                             | ninimal 3 kara                   | kter               | ]                                       |
|                                                                                                    | Satuan                                                                                                    |                                                                                                    | :                      | Diisi            | i kata kunci m                                             | ninimal 3 kara                   | kter               |                                         |
| 2.                                                                                                    | Outduit                                                                                                    |                                                                                                    |                        |                  |                                                            |                                  |                    |                                         |
| 2.<br>3.<br>Bila                                                                                                    | Kapasitas<br>telah diisi kli                                                                                                    | s<br>ik <sup>Esimpan</sup> , at                                                                    | tau klik               | Diisi<br>× Batal | i angka<br>untuk meml                                      | batalkan.                        |                    |                                         |
| 2.<br>3.<br>Bila<br>asitas                                                                                                    | Kapasitas<br>a telah diisi kli<br>Produksi                                                                                                    | s<br>ik <sup>Esimpan</sup> , at                                                                    | tau klik               | Diisi            | i angka<br>untuk meml                                      | batalkan.                        |                    | Aksi                                    |
| 2.<br>3.<br>Bila                                                                                                    | Kapasitas<br>a telah diisi kli<br>Produksi<br>Kapasitas                                                                                                    | s<br>ik <sup>∎ simpan</sup> , at                                                                   | tau klik               | Diisi<br>* Batal | i angka<br>untuk meml<br>satuan                            | batalkan.                        |                    | Aksi                                    |
| 2.<br>3.<br>Bila<br>sitas                                                                                                    | Kapasitas<br>A telah diisi kli<br>Produksi<br>Kapasitas                                                                                                    | s<br>ik <sup>∎ simpan</sup> , at                                                                   | tau klik               | Diisi<br>× Batal | i angka<br>untuk meml<br>Satuan                            | batalkan.                        |                    | Aksi<br>Prev 1 Next                     |
| 2.<br>3.<br>Bila<br>sisitas                                                                                                    | Kapasitas<br>A telah diisi kli<br>Produksi<br>Kapasitas<br>15<br>rs 1 to 1 of 1                                                                                                    | s<br>ik <sup>∎ simpan</sup> , ai                                                                   | tau klik               | Diisi<br>× Batal | i angka<br>untuk meml<br>Satuan                            | batalkan.                        |                    | Aksi<br>Prev 1 Next                     |
| 2.<br>3.<br>Bila<br>sitas<br>migrow                                                                                                    | Kapasitas<br>A telah diisi kli<br>Produksi<br>Kapasitas<br>15<br>// // // // // // // // // // // // //                                                                                                    | s<br>ik <sup>∎ simpan</sup> , at                                                                   | tau klik<br>sil isian. | Diisi<br>* Batal | i angka<br>untuk meml<br><sup>Satuan</sup>                 | batalkan.                        |                    | Aksi<br>Prev 1 Next                     |
| 2.<br>3.<br>Bila<br>asitas<br>\$<br>asitas<br>asitas<br>asitas                                                                                                    | Kapasitas<br>A telah diisi kli<br>Produksi<br>Kapasitas<br>15<br>rs 1 to 1 of 1                                                                                                    | s<br>ik <sup>∎ simpan</sup> , at                                                                   | tau klik<br>sil isian. | Diisi<br>× Batal | i angka<br>untuk meml<br><sup>Satuan</sup>                 | batalkan.                        |                    | Aksi<br>Prev 1 Next                     |
| 2.<br>3.<br>Bila<br>asitas<br>¢<br>ing row                                                                                                    | Kapasitas<br>A telah diisi kli<br>Produksi<br>Kapasitas<br>15<br>// // // // // // // // // // // // //                                                                                                    | s<br>ik <sup>∎ simpan</sup> , at<br>k melihat has<br>k edit data.                                  | tau klik               | Diisi<br>× Batal | i angka<br>untuk meml<br><sup>Satuan</sup>                 | batalkan.                        |                    | Aksi<br>Prev 1 Next                     |
| 2.<br>3.<br>Bila<br>asitas<br>¢<br>Sutta                                                                                                    | Kapasitas<br>A telah diisi kli<br>Produksi<br>Kapasitas<br>15<br>rs 1 to 1 of 1<br>con ountu<br>con ountuk                                                                                                    | ik <sup>Simpan</sup> , at<br>k melihat has<br>k edit data.                                         | tau klik               | Diisi<br>× Batal | i angka<br>untuk meml<br><sup>Satuan</sup>                 | batalkan.                        |                    | Aksi<br>Prev 1 Next                     |
| 2.<br>3.<br>Bila<br>asitas<br>asitas                                                                                                    | Kapasitas<br>a telah diisi kli<br>Produksi<br>Kapasitas<br>15<br>rs 1 to 1 of 1<br>con ountu<br>con ountu<br>con ountuk                                                                                                    | s<br>ik <sup>∎ simpan</sup> , at<br>ik melihat has<br>k edit data.<br>t hapus data.                | tau klik               | Diisi<br>× Batal | i angka<br>untuk meml<br>Satuan                            | batalkan.                        |                    | Aksi<br>Prev 1 Next                     |
| 2.<br>3.<br>Bila<br>sitas<br>¢<br>Butto<br>Butto<br>Butto<br>Dat                                                                                                    | Kapasitas<br>a telah diisi kli<br>Produksi<br>Kapasitas<br>15<br>rs 1 to 1 of 1<br>con ountu<br>con ountu<br>con ountuk<br>ta Kandang                                                                                                    | s<br>ik <sup>∎ simpan</sup> , at<br>ik melihat has<br>k edit data.<br>k edit data.                 | tau klik               | Diisi<br>* Batal | i angka<br>untuk meml<br>satuan<br>TNE                     | batalkan.                        |                    | Aksi<br>Prev 1 Next                     |
| 2.<br>3.<br>Bila<br>asitas<br>asitas                                                                       | Kapasitas<br>a telah diisi kli<br>Produksi<br>Kapasitas<br>15<br>rs 1 to 1 of 1<br>ron auntu<br>ron auntu<br>ron auntuk<br>ron auntuk<br>ron auntuk<br>ron auntuk                                                                                                    | ik <sup>E Simpan</sup> , ai<br>k melihat has<br>k edit data.<br>k hapus data.                      | tau klik<br>sil isian. | Diisi<br>* Batal | untuk meml                                                 | batalkan.                        | portir Data Gudang | Aksi Prev 1 Next                        |
| 2.<br>3.<br>Bila<br>sistas<br>a<br>a<br>a<br>b<br>a<br>b                                                                                                    | Kapasitas<br>a telah diisi kli<br>Produksi<br>Kapasitas<br>15<br>xs 1 to 1 of 1<br>con a untuk<br>con a untuk<br>ta Kandang<br>gistered Premises/Approve                                                                                                    | s<br>ik <sup>■ Simpan</sup> , at<br>k melihat has<br>k edit data.<br>k edit data.<br>c hapus data. | tau klik               | Diisi<br>* Batal | i angka<br>untuk meml<br>satuan<br>TNE<br>Realisasi Produl | batalkan.                        | portir Data Gudang | Aksi  Prev 1 Next                       |
| 2.<br>3.<br>Bila<br>asitas<br>asitas                                                                       | Kapasitas<br>a telah diisi kli<br>Produksi<br>Kapasitas<br>15<br>rs 1 to 1 of 1<br>ron and untuk<br>ron and untuk<br>ron and untuk<br>ron and untuk<br>ron and untuk<br>ron and untuk<br>ron and untuk<br>ron and untuk<br>ron and untuk<br>ron and untuk<br>ron and untuk<br>ron and untuk<br>ron and untuk<br>ron and untuk | ik Simpan, at<br>hik melihat has<br>k edit data.<br>k hapus data.                                  | tau klik               | Diisi<br>× Batal | untuk meml                                                 | batalkan.                        | portir Data Gudang | Aksi Prev 1 Next                        |
| 2.<br>3.<br>Bila<br>sitas<br>sitas<br>sutto<br>Sutto<br>Sutto | Kapasitas<br>a telah diisi kli<br>Produksi<br>Kapasitas<br>15<br>rs 1 to 1 of 1<br>ron and and and a bint<br>ron and and a bint<br>ron and and a bint<br>ron and a dengan tanda bint<br>rodang<br>Alamat \$                                                                                                    | s<br>ik Simpan, at<br>k melihat has<br>k edit data.<br>t hapus data.<br>t hapus data.              | tau klik<br>sil isian. | Diisi<br>× Batal | i angka<br>untuk meml<br>Satuan<br>TNE<br>Realisasi Produl | batalkan.<br>ksi Unit Usaha Eksp | portir Data Gudang | Aksi  Prev  Next  Aksi  Aksi  Kendaraan |

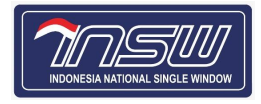

Klik 😶 kemudian akan muncul tampilan Form Data Kandang.

| ata Kandang                                           |  |
|-------------------------------------------------------|--|
| Header                                                |  |
| Perhatian! Data dengan tanda bintang (*) harus diisi. |  |
| Nomor Seri Kandang *                                  |  |
| Silahkan diisi                                        |  |
| Alamat *                                              |  |
| Silahkan diisi                                        |  |
| Provinsi *                                            |  |
| Pilih Provinsi                                        |  |
| Kota/Kabupaten *                                      |  |
| Pilih Kota/Kabupaten                                  |  |
| apasitas Kandang *                                    |  |
| Silahkan diisi                                        |  |
| itatus Kepemilikan *                                  |  |
| Pilih Status Kepemilikan                              |  |
| .uas padang penggembalaan berpagar (paddock) *        |  |
| Silahkan diisi                                        |  |

| 1. | Nomor Seri Kandang     |   | Diisi nomor seri kandang            |
|----|------------------------|---|-------------------------------------|
| 2. | Alamat                 |   | Diisi alamat kandang berada         |
| 3. | Provinsi               |   | Diisi provinsi kandang berada       |
| 4. | Kota/Kabupaten         |   | Diisi kota/kabupaten kandang berada |
| 5. | Kapasitas Kandang      |   | Diisi angka                         |
| 6. | Status Kepemilikan     | : | Diisi dengan pilihan dropdown       |
| 7. | Luas padang            | : | Diisi luas padang paddock           |
|    | penggembalaan berpagar |   |                                     |
|    | (paddock)              |   |                                     |

Bila telah diisi klik simpan, atau klik atal untuk membatalkan.

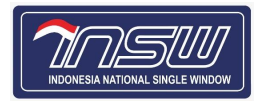

|   | Farm/Re | gistered Premises/Approve    | ed Premises IUI & Kapa | sitas Produksi Data Ka | ndang Realisasi Produ | ksi Unit Usaha Eks | portir Data Gudang | Data Kendaraan |
|---|---------|------------------------------|------------------------|------------------------|-----------------------|--------------------|--------------------|----------------|
|   | Perha   | tian! Data dengan tanda bint | ang (*) harus diisi.   |                        |                       |                    |                    |                |
|   | Data Ka | andang                       |                        |                        |                       |                    |                    | •              |
|   | No ≑    | Alamat ≑                     | Provinsi ≑             | Kota/Kabupaten ≑       | Kapasitas Kandang     | Status Kepemilikan | Luas padang pengge | Aksi           |
|   | 123     | Jin keramat                  | 31                     | 3175                   | -                     | -                  | 3                  |                |
|   | Showing | rows 1 to 1 of 1             |                        |                        |                       |                    |                    | Prev 1 Next    |
| В | uttor   | untuk r                      | nelihat hasil is       | sian.                  |                       |                    |                    |                |
| В | uttor   | n 🖉 untuk e                  | edit data.             |                        |                       |                    |                    |                |
| В | uttor   | untuk ha                     | apus data.             |                        |                       |                    |                    |                |

#### d. Realisasi Produksi

| Farm/Reg | istered Premises/Approve     | d Premises IUI & K   | apasitas Produksi Data | Kandang Realisasi  | Produksi Unit Usaha | Eksportir | Data Gudang   | Data Kendaraan |
|----------|------------------------------|----------------------|------------------------|--------------------|---------------------|-----------|---------------|----------------|
| Perhat   | ian! Data dengan tanda binta | ang (*) harus diisi. |                        |                    |                     |           |               |                |
| Realisas | i Produksi                   |                      |                        |                    |                     |           |               | Ð              |
| No 🗘     | Jenis Produk 🌲               | Spesifikasi ≑        | Alamat Unit Usaha ≑    | Uraian Barang/Kete | era Satuan ≑        | Nilai Est | timasi Produk | Aksi           |
|          | There is no data to display  |                      |                        |                    |                     |           |               |                |

Showing rows 0 to 0 of 0

### Klik 🔮 kemudian akan muncul tampilan Realisasi Produksi.

| Header                                                                                        |  |
|-----------------------------------------------------------------------------------------------|--|
| Perhatian! Data dengan tanda bintang (*) harus diisi.                                         |  |
|                                                                                               |  |
| Jenis Produk *                                                                                |  |
| Silahkan diisi                                                                                |  |
| Harap diisi sesuai dengan uralan pada 8TKI 2022                                               |  |
| Kategori Produk                                                                               |  |
| Pilih Kategori Produk                                                                         |  |
| Spesifikasi *                                                                                 |  |
| Silahkan diisi                                                                                |  |
| Harap diisi dengan data ukuran ban , Ex: 250/65R15 95H                                        |  |
| HS Code *                                                                                     |  |
| Silahkan dipilih                                                                              |  |
| * Masukkan kata kunci minimal 3 karakter                                                      |  |
| Uraian Barang/Keterangan *                                                                    |  |
| Silahkan diisi                                                                                |  |
| L<br>Harap diisi dengan data type dan merk ban , Ex: Type Ban: Radial , Merk Ban: Bridgestone |  |

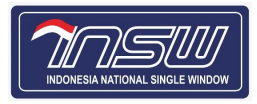

| Silahkan diisi                                                 |   |
|----------------------------------------------------------------|---|
| Terbilang: -                                                   |   |
| Jumlah Realisasi Produksi Sebelumnya (Tahun 2022) *            |   |
| Silahkan diisi                                                 |   |
| Terbilang: -                                                   |   |
| Jumlah Perkiraan Stok Akhir Produksi Sebelumnya (Tahun 2022) * |   |
| Silahkan diisi                                                 |   |
| Terbilang: -                                                   |   |
| Satuan *                                                       |   |
| Silahkan dipilih                                               | ~ |
| Masukkan kata kunci minimal 3 karakter                         |   |
| Nilai Estimasi Produk Jadi (dalam Rupiah / IDR) *              |   |
| Silahkan diisi                                                 |   |
|                                                                |   |

| 1.  | Jenis Produk                 | : | Diisi sesuai dengan uraian pada BTKI 2022 |
|-----|------------------------------|---|-------------------------------------------|
| 2.  | Kategori Produk              | : | Diisi dengan pilih dropdown               |
| 3.  | Spesifikasi                  | : | Diisi dengan spesifikasi produk           |
| 4.  | HS Code                      | : | Masukkan kata kunci minimal 3 karakter    |
| 5.  | Uraian Barang/Keterangan     | : | Diisi nomor penjelasan uraian barang      |
| 6.  | Jumlah Rencana Sebelumnya    | : | Diisi angka                               |
|     | (Tahun 2022)                 |   |                                           |
| 7.  | Jumlah Realisasi Produksi    | : | Diisi angka                               |
|     | Sebelumnya (Tahun 2022)      |   |                                           |
| 8.  | Jumlah Perikiraan Stok Akhir | : | Diisi angka                               |
|     | Produksi Sebelumnya (Tahun   |   |                                           |
|     | 2022)                        |   |                                           |
| 9.  | Satuan                       | : | Diisi kata kunci minimal 3 karakter       |
| 10. | Nilai Estimasi Produk Jadi   | : | Diisi dengan angka Nominal Rupiah         |
|     | (dalam Rupiah / IDR )        |   |                                           |

Bila telah diisi klik Tarik 2, atau klik Batal untuk membatalkan.

Realisasi Produksi

|   | No ‡      | Jenis Produk 🗘  | Spesifikasi ≑   | Alamat Unit Usaha ≑ | Uraian Barang/Ketera | Satuan ≑ | Nilai Estimasi Produk | Aksi      |    |
|---|-----------|-----------------|-----------------|---------------------|----------------------|----------|-----------------------|-----------|----|
|   | 1         | Garam           | asin            | -                   | Garam                | TNE      | 15,000                |           |    |
| : | Showing r | ows 1 to 1 of 1 |                 |                     |                      |          |                       | Prev 1 Ne | xt |
| В | uttor     | untuk i         | melihat hasil i | sian.               |                      |          |                       |           |    |
| В | uttor     | n 🖉 untuk e     | edit data.      |                     |                      |          |                       |           |    |
| В | uttor     | n 🛑 untuk h     | apus data.      |                     |                      |          |                       |           |    |

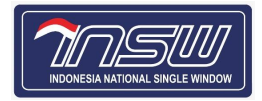

#### e. Unit Usaha

| Farm/Regi    | stered Premises/Approved Premises                     | IUI & Kapasitas Produksi Da | ata Kandang Realisasi Produksi | Unit Usaha Eksportir                  | Data Gudang Data Kendaraan |  |  |  |  |  |  |
|--------------|-------------------------------------------------------|-----------------------------|--------------------------------|---------------------------------------|----------------------------|--|--|--|--|--|--|
| Perhatia     | Perhatian! Data dengan tanda bintang (*) harus diisi. |                             |                                |                                       |                            |  |  |  |  |  |  |
| Unit Usał    | Init Usaha                                            |                             |                                |                                       |                            |  |  |  |  |  |  |
|              |                                                       |                             |                                |                                       |                            |  |  |  |  |  |  |
| No \$        | Nama Unit Usaha ≑                                     | Kode Unit Usaha ≑           | Alamat Unit Usaha ≑            | Negara Unit Usaha ≑                   | Aksi                       |  |  |  |  |  |  |
| <b>No</b> \$ | AF C C C V C V V V V V V V V V V V V V V              | Kode Unit Usaha 🗇           | Alamat Unit Usaha 🗢            | Negara Unit Usaha 🗢<br>AU - Australia | Aksi                       |  |  |  |  |  |  |

## Klik 🖸 kemudian akan muncul tampilan Form Unit Usaha.

| nit Usaha                                             | >   |
|-------------------------------------------------------|-----|
| Header                                                |     |
| Perhatian! Data dengan tanda bintang (*) harus diisi. |     |
| Kode Unit Usaha *                                     |     |
| Pilih Kode Unit Usaha                                 | · · |
| Nama Unit Usaha                                       |     |
| Silahkan diisi                                        |     |
| Alamat Unit Usaha                                     |     |
| Silahkan diisi                                        |     |
| Negara Unit Usaha                                     |     |
| 5                                                     |     |

| 1. | Kode Unit Usaha  | :   | Diisi dengan pilihan dropdown |
|----|------------------|-----|-------------------------------|
| 2. | Nama Eksportir   | ••• | Disabled field                |
| 3. | Alamat Eksportir | ••• | Disabled field                |
| 4. | Negara Eksportir | ••• | Disabled field                |

Bila telah diisi klik <sup>Simpan</sup>, atau klik <sup>Ratal</sup> untuk membatalkan.

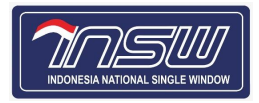

Unit Usaha

| Unit Usaha   | 3                                                                                                    |                     |                     |                     |        | •    |
|--------------|----------------------------------------------------------------------------------------------------|---------------------|---------------------|---------------------|--------|------|
| No ≑         | Nama Unit Usaha ≑                                                                                                    | Kode Unit Usaha 🗢   | Alamat Unit Usaha ≑ | Negara Unit Usaha ≑ | Aksi   |      |
| 1            | An and the second second secon | 1002                | -                   | AU - Australia      |        |      |
| Showing rows | s 1 to 1 of 1                                                                                                    |                     |                     |                     | Prev 1 | Next |
| Butt         | on ountuk me                                                                                                    | elihat hasil isian. |                     |                     |        |      |
| Butt         | on 🙋 untuk edi                                                                                                    | it data.            |                     |                     |        |      |
| Butt         | on <sup>lon</sup> untuk hap                                                                                                    | ous data.           |                     |                     |        |      |
|              |                                                                                                    |                     |                     |                     |        |      |

#### f. Eksportir

| Farm/Regis  | tered Premises/Approved Premises                | IUI & Kapasitas Produksi | Data Kandang             | Realisasi Produksi      | Unit Usaha     | Eksportir | Data Gudang | Data Kendaraan |  |  |
|-------------|-------------------------------------------------|--------------------------|--------------------------|-------------------------|----------------|-----------|-------------|----------------|--|--|
| Perhatia    | <b>n!</b> Data dengan tanda bintang (*) harus c | liisi.                   |                          |                         |                |           |             |                |  |  |
| Eksportir   |                                                 |                          |                          |                         |                |           |             | •              |  |  |
| No \$       | Nama Eksportir ≑                                | Kode Eksportir 🗘         | Alamat Eks               | portir ≑                | Negara Eksp    | ortir ≑   | Aksi        |                |  |  |
| 1           | Australian Rural Exports Pty Ltd                | AREX                     | Level 13, 14<br>QLD-4000 | 5 Eagle Street brisbane | AU - Australia | а         |             | 2 💼            |  |  |
| Showing rov | howing rows 1 to 1 of 1                         |                          |                          |                         |                |           |             |                |  |  |

## Klik 🔮 kemudian akan muncul tampilan Form Eksportir.

| DAMUTATAUL PELSVALATAU                                |                  |
|-------------------------------------------------------|------------------|
| ksportir                                              | >                |
| Header                                                |                  |
| Perhatian! Data dengan tanda bintang (*) harus diisi. |                  |
| Kode Eksportir *                                      |                  |
| Pilih Kode Eksportir                                  |                  |
| Nama Eksportir *                                      |                  |
| Silahkan diisi                                        |                  |
| Alamat Eksportir                                      |                  |
| Silahkan diisi                                        |                  |
| Negara Eksportir                                      |                  |
| Silahkan diisi                                        |                  |
|                                                       | 🗙 Batal 🖺 Simpan |

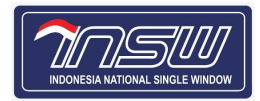

| 1. Kode Eksportir          |                                                                                                    |                                                |                                                                                            | Diisi d          |                                            | I                      |                              |        |  |
|----------------------------|----------------------------------------------------------------------------------------------------|------------------------------------------------|--------------------------------------------------------------------------------------------|------------------|--------------------------------------------|------------------------|------------------------------|--------|--|
| 2.                         | 2. Nama Eksportir     3. Alamat Eksportir     4 Negara Eksportir                                                                                                    |                                                |                                                                                            | : Disabled field |                                            |                        |                              |        |  |
| 3.                         |                                                                                                    |                                                |                                                                                            | Disab            |                                            | I                      |                              |        |  |
| 4.                         | Negara Eksport                                                                                                    | ir :                                           |                                                                                            | Disab            | led field                                  |                        |                              |        |  |
| E                          | 3ila telah diisi klik 🕻                                                                                                    | <sup>a simpan</sup> , atau k                   | <lik< th=""><th>K × Bata</th><th>untuk memba</th><th>talkan.</th><th></th><th></th></lik<> | K × Bata         | untuk memba                                | talkan.                |                              |        |  |
| Eksportir                  |                                                                                                    |                                                |                                                                                            |                  |                                            |                        |                              | •      |  |
| No \$                      | Nama Eksportir ≑                                                                                                    | Kode Eksportir ≑                               |                                                                                            | Ala              | mat Eksportir ≑                            | Negara Eksportir ≑     | Aksi                         |        |  |
| 1                          | Australian Rural Exports Pty Ltd                                                                                                    | AREX                                           |                                                                                            | Leve             | el 13, 145 Eagle Street brisbane<br>D-4000 | AU - Australia         |                              |        |  |
| Showing row                | 1       Natinal Eksportin       1       Disabled field         3.       Alamat Eksportin       1       Disabled field         4.       Negara Eksportin       1       Disabled field         Bit telah diisi klik       Image Supertin       1       Disabled field         soft       Image Supertin       1       Disabled field         soft       Image Supertin       Image Supertin       Attained Supertin         soft       Image Supertin       Attained Supertin       Attained Supertin         soft       Image Supertin       Attained Supertin       Attained Supertin         soft       Image Supertin       Attained Supertin       Attained Supertin         soft       Image Supertin       Attained Supertin       Attained Supertin         soft       Image Supertin       Attained Supertin       Attained Supertin         soft       Image Supertin       Attained Supertin       Image Supertin         Soft       Image Supertin       Image Supertin       Image Supertin       Image Supertin         Button       Image Supertin       Image Superit       Image Superit       Image Superit       Image Superit         Button       Image Superit       Image Superit       Image Superit       Image Superit |                                                |                                                                                            |                  |                                            |                        |                              |        |  |
| E<br>g. Dat<br>Farm<br>Dat | Button untuk e<br>Button untuk ha<br>a Gudang<br>v/Registered Premises/Approved Prem<br>erhatian! Data dengan tanda bintang (*) F                                                                                                    | dit data.<br>Apus data.<br>IUI & Kapasitas Pro | oduk                                                                                       | si Data K        | Kandang Realisasi Produksi                 | Unit Usaha Eksportir . | <b>Data Gudang</b> Data Kend | laraan |  |
| N                          | D ≑ No Gudang ≑                                                                                                    | Tipe Gudang                                    |                                                                                            |                  | Status Gudang ≑                            | Total Kapasitas ≑      | Aksi                         |        |  |
| 1                          | 1234567890                                                                                                    | Kapasitas Berpendingi                          | in                                                                                         |                  | Milik Sendiri                              | 125                    |                              | )      |  |
| Show                       | ving rows 1 to 1 of 1                                                                                                    | kan muncul ta                                  | am                                                                                         | npilan I         | Form Data Guda                             | ng.                    | Prev                         | Next   |  |
| Dat                        | a Gudang                                                                                                    |                                                |                                                                                            |                  |                                            |                        | ×                            |        |  |
| н                          | eader                                                                                                    |                                                |                                                                                            |                  |                                            |                        |                              |        |  |
|                            | Perhatian! Data dengan tanda bintang (*)                                                                                                    | harus diisi.                                   |                                                                                            |                  |                                            |                        |                              |        |  |
|                            |                                                                                                    |                                                |                                                                                            |                  |                                            |                        |                              |        |  |
| N                          | omor Gudang *                                                                                                    |                                                |                                                                                            |                  |                                            |                        |                              |        |  |
|                            |                                                                                                    |                                                |                                                                                            |                  |                                            |                        |                              |        |  |
| AI                         | amat *                                                                                                    |                                                |                                                                                            |                  |                                            |                        |                              |        |  |
|                            | oriani e                                                                                                    |                                                |                                                                                            |                  |                                            |                        |                              |        |  |
| Pr                         | ovinsi *                                                                                                    |                                                |                                                                                            |                  |                                            |                        |                              |        |  |
|                            |                                                                                                    |                                                |                                                                                            |                  |                                            |                        |                              |        |  |
| Ko                         | Pilih Kota/Kabupaten                                                                                                    |                                                |                                                                                            |                  |                                            |                        | ~                            |        |  |

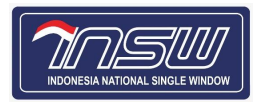

### **User Manual Document** Neraca Komoditas Rencana Kebutuhan (RK)

| Tipe Gudang *                            |                  |
|------------------------------------------|------------------|
| Pilih Tipe Gudang                        | ~                |
| Status Gudang *                          |                  |
| Pilih Status Gudang                      | <b>~</b>         |
| Total Kapasitas *                        |                  |
| Silahkan diisi                           |                  |
| Satuan *                                 |                  |
| Silahkan dipilih                         | ~                |
| * Masukkan kata kunci minimal 3 karakter |                  |
|                                          | 🛪 Batal 🖺 Simpan |

| 1. | Data Gudang     | : | Diisi dengan pilihan dropdown      |  |  |  |  |
|----|-----------------|---|------------------------------------|--|--|--|--|
| 2. | Alamat          | : | Diisi data Alamat                  |  |  |  |  |
| 3. | Provinsi        | : | Diisi dengan data pilihan dropdown |  |  |  |  |
| 4. | Kota/Kabupaten  | : | Diisi dengan pilihan dropdown      |  |  |  |  |
| 5. | Tipe Gudang     | : | Diisi dengan pilihan dropdown      |  |  |  |  |
| 6. | Status Gudang   | : | Diisi dengan pilihan dropdown      |  |  |  |  |
| 7. | Total Kapasitas | : | Diisi angka sesuai Kapasitas       |  |  |  |  |
| 8. | Status          | : | Diisi dengan pilihan dropdown      |  |  |  |  |
|    |                 |   |                                    |  |  |  |  |

Bila telah diisi klik simpan, atau klik atal untuk membatalkan.

| Data Gu           | dang                                                  |                           |                     |                     |                       |                   |                   |                   |  |  |  |
|-------------------|-------------------------------------------------------|---------------------------|---------------------|---------------------|-----------------------|-------------------|-------------------|-------------------|--|--|--|
| No ‡              | No Gudang 🗢                                           | Tipe Gudang               | S                   | Status Gudang 🖨 🛛 T |                       | Total Kapasitas 🗘 | Total Kapasitas ≑ |                   |  |  |  |
| 1                 | 1234567890                                            | Kapasitas Berpending      | jin N               | /ilik Sendiri       |                       | 125               |                   |                   |  |  |  |
| Showing ro<br>But | tton untuk i                                          | melihat hasil is          | ian                 |                     |                       |                   |                   | Prev 1 Net        |  |  |  |
| But               | Button untuk edit data.                               |                           |                     |                     |                       |                   |                   |                   |  |  |  |
| But               | tton 🛄 untuk h                                        | apus data.                |                     |                     |                       |                   |                   |                   |  |  |  |
| Data k            | Kendaraan                                             |                           |                     |                     |                       |                   |                   |                   |  |  |  |
| Farm/Regi         | stered Premises/Approved Prem                         | ises IUI & Kapasitas Proc | luksi Data Kanda    | ang Rea             | ilisasi Produksi Unit | t Usaha Eksportir | Data Gudar        | ng Data Kendaraan |  |  |  |
| Perhatia          | Perhatian! Data dengan tanda bintang (*) harus diisi. |                           |                     |                     |                       |                   |                   |                   |  |  |  |
| Data Ken          | Data Kendaraan 主                                      |                           |                     |                     |                       |                   |                   |                   |  |  |  |
| No \$             | Nama Pemilik ≑                                        | Nomor Polisi ≑            | Jenis Kapasitas Pen | dingin              | Status Kendaraan      | Total Kapasita    | s ≑               | Aksi              |  |  |  |
|                   | There is no data to display                           |                           |                     |                     |                       |                   |                   |                   |  |  |  |

Showing rows 0 to 0 of 0

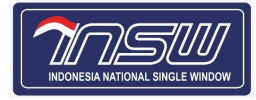

# Klik 💿 kemudian akan muncul tampilan Form Data Kendaraan

| ita Kendaraan                                         |                 |
|-------------------------------------------------------|-----------------|
| Header                                                |                 |
| Perhatian! Data dengan tanda bintang (*) harus diisi. |                 |
| Jama Pemilik Kendaraan *                              |                 |
| Silahkan diisi                                        |                 |
| Nomor Polisi *                                        |                 |
| Silahkan diisi                                        |                 |
| Namat Surat Kendaraan *                               |                 |
| Silahkan diisi                                        |                 |
| itatus Kendaraan *                                    |                 |
| Pilih Status Kendaraan                                |                 |
| enis Kapasitas Pendingin *                            |                 |
| Pilih Jenis Kapasitas Pendingin                       |                 |
| iotal Kapasitas *                                     |                 |
| Silahkan diisi                                        |                 |
| Satuan *                                              |                 |
| Silahkan dipilih                                      |                 |
| Masukkan kata kunci minimal 3 karakter                |                 |
|                                                       | The Devel Devel |

| 1. | Nama Pemilik Kendaraan    | : | Diisi dengan Nama Pemilik           |
|----|---------------------------|---|-------------------------------------|
| 2. | Nomor Polisi              | : | Diisi dengan Data Nomor Polisi      |
| 3. | Alamat Surat Kendaraan    | : | Diisi dengan Data Alamat Kendaraan  |
| 4. | Status Kendaraan          | : | Diisi pilihan dropdown              |
| 5. | Jenis Kapasitas Pendingin | : | Diisi pilihan dropdown              |
| 6. | Total Kapasitas           | : | Diisi Angka                         |
| 7. | Satuan                    | : | Diisi kata kunci minimal 3 karakter |

Bila telah diisi klik <sup>Simpan</sup>, atau klik <sup>Batal</sup> untuk membatalkan.

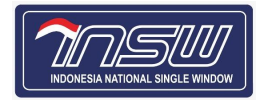

| Data Ken    | ata Kendaraan 🔸 |                  |                           |                  |                   |             |
|-------------|-----------------|------------------|---------------------------|------------------|-------------------|-------------|
| No ≑        | Nama Pemilik ≑  | Nomor Polisi 🗢   | Jenis Kapasitas Pendingin | Status Kendaraan | Total Kapasitas ≑ | Aksi        |
| 1           | Kamu            | No polisinya     | Kapasitas Berpendingin    | Milik Sendiri    | 12                |             |
| Showing rov | vs 1 to 1 of 1  |                  |                           |                  |                   | Prev 1 Next |
|             |                 |                  |                           |                  |                   |             |
| But         | ton ountuk      | melihat hasil is | ian.                      |                  |                   |             |
| But         | ton 🖉 untuk     | edit data.       |                           |                  |                   |             |
| But         | ton 🧰 untuk ł   | napus data.      |                           |                  |                   |             |

### 5.1.6. Dokumen Persyaratan

|          | l Neraca Komoditas                                                                                                    |                                         |            |                      |                   |               |                       |                         | Kamis, 18 Agustus 2022 | 2 - 09:47:41 🔎                       |
|----------|----------------------------------------------------------------------------------------------------|-----------------------------------------|------------|----------------------|-------------------|---------------|-----------------------|-------------------------|------------------------|--------------------------------------|
| ebutuhan | / Edit                                                                                                    |                                         |            |                      |                   |               |                       |                         | Cashboard Pengajuan    | <table-cell> Beranda Me</table-cell> |
| Nomor P  | engajuan : <b>41000838F8123</b>   1                                                                                                    | KSWP : Valid                            | Jenis AF   | 인:API-P              | Status Pengajuan: | Baru          |                       |                         |                        |                                      |
|          |                                                                                                    | Profil                                  | Produksi   | Bahan<br>Baku/Barang | Distribusi        | E Data Khusus | Dokumer<br>Persyarata | Konfirmasi              |                        |                                      |
| Perio    | ode Tahun *                                                                                                    |                                         |            |                      |                   |               |                       |                         |                        | 2023 🗸                               |
| Perna    | itian! Data dengan tanda bintang (*) har                                                                                                    | rus diisi.                              |            |                      |                   |               |                       |                         |                        |                                      |
| Dokum    | ittian! Data dengan tanda bintang (*) har<br>nen Persyaratan                                                                                                    | rus diisi.                              |            |                      |                   |               |                       |                         |                        | 0                                    |
| No<br>1  | Jenis Dokumen       Surat Keterangan yang memuat rene<br>penyaluran/distribusi/penjualan pro-<br>yang diolah menggunakan garam ya<br>di impor<br>Dokumen Syarat untuk Permehonan Perdina | rus diisi.<br>Nom<br>cana<br>duk<br>ang | or Dokumen |                      | Tanggal Dokur     | nen<br>-      | Tan                   | ggal Akhir Dokumer<br>- | Aksi                   | 0                                    |

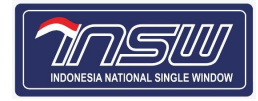

Klik 😶 kemudian akan muncul tampilan Form Dokumen Persyaratan.

|              | en reisyalatan                                                     |                            |       |      |                                                 |                            |         |
|--------------|--------------------------------------------------------------------|----------------------------|-------|------|-------------------------------------------------|----------------------------|---------|
| 5 Dokumen *  |                                                                    |                            |       |      |                                                 |                            |         |
| innya        |                                                                    |                            |       | ~    |                                                 |                            |         |
| nor Dokumen  | ۱*                                                                 |                            |       |      |                                                 |                            |         |
|              |                                                                    |                            |       |      |                                                 |                            |         |
| jgal Dokumer | n *                                                                |                            |       |      |                                                 |                            |         |
| d/mm/yyyy    |                                                                    |                            |       |      |                                                 |                            |         |
| gal Akhir Do | kumen *                                                            |                            |       |      | Tidak a                                         | da dokumen yang dapat dita | mpilkan |
| d/mm/yyyy    |                                                                    |                            |       |      |                                                 | aa aanamen jang aapat ata  |         |
| Dokumen *    |                                                                    |                            |       |      |                                                 |                            |         |
|              | _                                                                  |                            |       |      |                                                 |                            |         |
|              |                                                                    |                            |       |      |                                                 |                            |         |
|              | larik file untuk mengunggan at<br>memilih.                         | au klik untuk              |       |      |                                                 |                            |         |
|              | batas maksimai ukuran me yang t                                    |                            |       |      |                                                 |                            |         |
|              |                                                                    |                            |       |      |                                                 |                            |         |
| 1.           | Jenis Dokumen                                                      |                            | :     | Diis | i Dropdown Field                                |                            |         |
| 2.           | Nomor Dokumer                                                      | 1                          | :     | Diis | i nomor dokumen                                 |                            |         |
| 3.           | Tanggal Dokume                                                     | en<br>akuman               | :     | Diis | tanggal dokumen                                 |                            |         |
| 4.           | Tanggal Aknir Do                                                   | okumen                     | :     | Diis | tanggal aknir dokumen<br>dengan file format pdf |                            |         |
| 5.           |                                                                    | _                          | •     | Diis |                                                 |                            |         |
| Bil          | a telah diisi klik 🧲                                               | <sup>, Simpan</sup> , atau | ı kli | ik 🔍 | <sup>Batal</sup> untuk memba                    | atalkan.                   |         |
| Perhatia     | <b>an!</b> Data dengan tanda bintang (*) harus diis                | i.                         |       |      |                                                 |                            |         |
| Dokume       | n Persyaratan                                                      |                            |       |      |                                                 |                            | G       |
| No           | Jenis Dokumen                                                      | Nomor Dokumen              |       |      | Tanggal Dokumen                                 | Tanggal Akhir Dokumen      | Aksi    |
| 31           | Lainnya<br>Dokumen Syarat untuk Permohonan NK Rencana<br>Kebutuhan | 1234567890                 |       |      | 2022-08-17                                      | 2022-08-19                 | 000     |
| Bu           | itton 💿 untuk m                                                    | elihat hasil               | isia  | an.  |                                                 |                            |         |
|              |                                                                    |                            |       |      |                                                 |                            |         |
| Bu           | itton 🥌 untuk ed                                                   | dit data.                  |       |      |                                                 |                            |         |

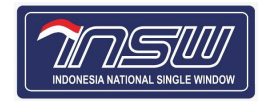

#### 5.1.7. Konfirmasi

Bagian ini mohon dipastikan untuk dokumen dokumen yang dibutuhkan lengkap sehingga muncul Ceklis pada Kelengkapan data.

| Nasiona         | l Neraca Komodit                          | as                                      |                                       |                               |                                                                    |                                    | Kamis, 18 Agustu                         | s 2022 - 12:08:27 | P   |
|-----------------|-------------------------------------------|-----------------------------------------|---------------------------------------|-------------------------------|--------------------------------------------------------------------|------------------------------------|------------------------------------------|-------------------|-----|
| Nomor P         | engajuan : <b>41000838</b>                | 8F8123 KSWP : Valid                     | Jenis API : API-P                     | Status Pengajuan: <b>Baru</b> |                                                                    |                                    |                                          |                   |     |
|                 |                                           | Profil Produks                          | i Bahan Dist                          | ribusi Data Khusu             | s Dokumen<br>Persyaratan                                           | Konfirmasi                         |                                          |                   |     |
| Perio           | ode Tahun *                               |                                         |                                       |                               |                                                                    |                                    | 2023                                     | ~                 |     |
| Perha           | <b>tian!</b> Data dengan tar              | ida bintang (*) harus diisi.            |                                       |                               |                                                                    |                                    |                                          |                   |     |
| Konfirn         | nasi Kelengkapan                          | Data                                    |                                       |                               |                                                                    |                                    |                                          |                   |     |
| ~               | Profil,<br>Data Lengkap                   | Produksi,<br>Data Lengkap               | Bahan<br>Baku/Barang,<br>Data Lengkap | Distribusi,<br>Data Lengka    | p Data<br>Data                                                     | <b>Khusus,</b><br>Lengkap          | Dokumen<br>Persyaratan,<br>Data Belum Le | engkap            |     |
| Output          | Layanan Rencan                            | a Kebutuhan                             |                                       |                               |                                                                    |                                    |                                          |                   |     |
| No              | Kode Ijin Rekom                           |                                         |                                       |                               | Uraian Dokumen                                                     |                                    |                                          |                   |     |
| 1               | 0114518                                   |                                         |                                       |                               | Layanan Verifikasi RK Impor Gula Kristal Rafinasi dari Kemenperin  |                                    |                                          |                   |     |
| 2               | 0113514                                   |                                         |                                       |                               | Layanan Verifikasi RK Pemasukan Karkas, Daging, dan/atau Olahannya |                                    |                                          |                   |     |
| 3               | 0114546                                   |                                         |                                       |                               | Layanan Verifikasi RK Ban (untuk tujuan komplementer)              |                                    |                                          |                   |     |
| 4               | 0113513                                   |                                         |                                       |                               | Layanan Verifikasi RK Pemasukan Sapi dan Kerbau Bakalan            |                                    |                                          |                   |     |
| 5               | 0114519                                   |                                         |                                       |                               | Layanan Verifikasi RK Imj                                          | oor Gula Kristal Me                | entah dari Kemenperin                    |                   |     |
| 6               | 0121501                                   |                                         |                                       |                               | Layanan Verifikasi RK Imp                                          | oor Garam Konsun                   | nsi                                      |                   |     |
| Integra         | si Akun Kemente                           | rian / Lembaga                          |                                       |                               |                                                                    |                                    |                                          |                   |     |
|                 | ~                                         | SIINas<br>Kementerian Perindustrian (Ke | menperin)                             |                               | Simrel<br>Kemen                                                    | <b>CPKH</b><br>terian Pertanian (K | Kementan)                                |                   |     |
| Disclair        | mer                                       |                                         |                                       |                               |                                                                    |                                    |                                          |                   |     |
| Saya r<br>dalam | menyatakan bahwa saya<br>I permohonan ini | a tidak akan memindahtangankan/men      | nperjualbelikan bahan baku industri j | yang akan diimpor sebagai     | mana saya beritahukan                                              | 🗌 Saya Me                          | enyetujui *                              |                   |     |
| < Sebe          | elumnya                                   |                                         |                                       |                               |                                                                    |                                    |                                          | 🖪 Kirim Pengaju   | Jan |
|                 |                                           |                                         |                                       |                               |                                                                    |                                    |                                          |                   |     |
| © 2022 A        | ll Right Reserved   Ind                   | onesia National Single Window           |                                       |                               |                                                                    |                                    |                                          |                   |     |

Klik cekbox pada gambar untuk melanjutkan. Dengan menyutujui bahwa " Saya tidak akan memindahtangankan/memperjual belikan bahan baku industri yang akan diimpor sebagaimana saya beritahukan dalam permohonan ini "

| Disclaimer                                                                                                    |                     |                |
|----------------------------------------------------------------------------------------------------|---------------------|----------------|
| Saya menyatakan bahwa saya tidak akan memindahtangankan/memperjualbelikan bahan baku industri yang akan diimpor sebagaimana saya beritahukan dalam permohonan ini | 🗌 Saya Menyetujui * |                |
| < Sebelumnya<br>Klik Kirim Pengajuan<br>untuk mengirim pengajuan.                                                                                                 | (1)                 | ürim Pengajuan |

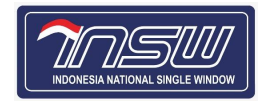

### 5.2. Integrasi Akun K/L

|                 |                                    | CUNIC                                                               |
|-----------------|------------------------------------|---------------------------------------------------------------------|
|                 | ×                                  | Kementerian Perindustrian (Kemenperin)<br>Lengkapi disini 🔪         |
| maka akan m     | uncul.                             |                                                                     |
| n / Profil Akun |                                    |                                                                     |
|                 |                                    |                                                                     |
|                 |                                    |                                                                     |
| ummary          |                                    | Summary                                                             |
| ummary          | Pengaturan untuk melihat, mengubał | <b>Summary</b><br>n, dan menyesuaikan Data Akun dan Perusahaan Anda |

| Summary                 | Pengaturan untuk melihat,                                       | Summary<br>mengubah, dan menyesuaikan Da                                    | ta Akun dan Perusahaan Anda                                   |
|-------------------------|-----------------------------------------------------------------|-----------------------------------------------------------------------------|---------------------------------------------------------------|
| Profil Akun             |                                                                 |                                                                             |                                                               |
| m                       | 8                                                               | <b>B</b>                                                                    | S                                                             |
| Profil Perusahaan       | <b>Profil Akun</b><br>Pengaturan perubahan Data Pribadi<br>Anda | <b>Profil Perusahaan</b><br>Pengaturan sinkronisasi Data<br>Perusahaan Anda | <b>Integrasi Akun K/L</b><br>Integrasikan Akun K/L-mu di INSW |
| ن<br>Integrasi Akun K/L | Pelajari lebih lanjut                                           | Pelajari lebih lanjut                                                       | Pelajari lebih lanjut                                         |
| <u>م</u>                |                                                                 | •                                                                           |                                                               |
| Notifikasi & OTP/2FA    |                                                                 | Notifikasi & OTP/2FA<br>Pengaturan Notifikasi dan OTP/2FA                   |                                                               |
|                         |                                                                 | which it has been a                                                         |                                                               |

| Summary<br>Profil Alsun                      | Integrasi Akun K/L<br>Integrasi Akun INSW dengan Akun Kementerian / Lembaga<br>Frequently Asked Questions (FAQ) - Integrasi Akun K/L |
|----------------------------------------------|----------------------------------------------------------------------------------------------------|
| Profil Perusahaan<br>S<br>Integrasi Akun K/L | + Simrek PKH SSO Kemendag                                                                                                    |
| Notifikasi & OTP/2FA                         | renaded TRECES Kilk untuk Tambah Baru Kilk untuk Lihat Detai Kilk untuk Lihat Detai Kilk untuk Lihat Detai                           |

Klik gambar,

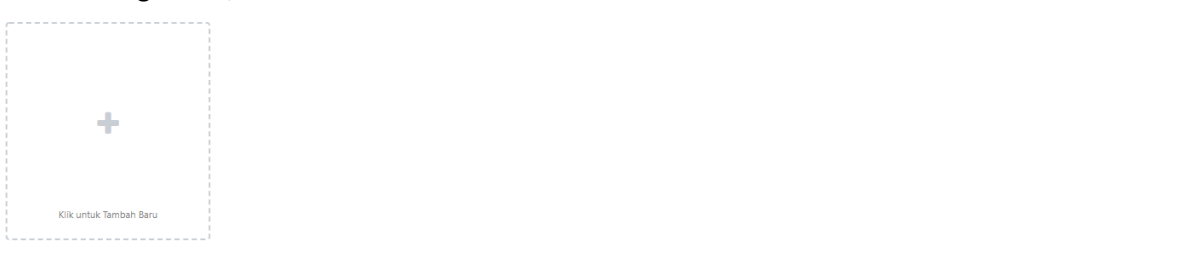

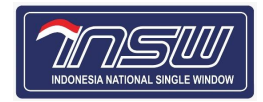

#### Kemudian pilih SIINas.

| <u>71500</u>                                                                                               |                                                                                                    | Selasa, 16 Agustus 2022 - 15:15:56 🤎 関                                     |
|----------------------------------------------------------------------------------------------------|----------------------------------------------------------------------------------------------------|----------------------------------------------------------------------------|
| Pengaturan / Profil Akun                                                                                   |                                                                                                    |                                                                            |
|                                                                                                    |                                                                                                    |                                                                            |
| Summary<br>Profit Akun<br>Profit Perusahaan<br>Profit Perusahaan<br>Profit Perusahaan<br>Profit Perusahaan | Sistem NK-Perikanan KKP       >         Kementerian Kelautan dan Perikanan (KKP)       >         CEISA 4.0       >         Direktorat Jenderal Bea dan Cukai (DJBC)       >         SSO Kemendag       >         Kementerian Perdagangan (Kemendag)       >         Kementerian Keuangan (Kemenkeu)       >         InaportNet       >         Kementerian Perhubungan (Kemhub)       >         Online Single Submission (OSS)       >         Badan Koordinasi Penanaman Modal (BKPM)       X Tutp | ian / Lembaga<br>i Akun K/L<br>SIINas<br>dummys<br>Kiik untuk Lihat Detail |
| Copyright © 2022 All Right Reserved   Indonesia National Single Window                                     |                                                                                                    | 23                                                                         |
| lsi username SIINas, lalu klik                                                                             | Simpan dan Integrasikan                                                                                                    |                                                                            |
| Buat Integrasi Akun SIINas                                                                                 |                                                                                                    | ×                                                                          |
| Username SIINas *                                                                                          | NIB *                                                                                                    | NPWP *                                                                     |
| Silahkan diisi                                                                                             | <u>^*^^^*</u>                                                                                                    |                                                                            |
| Syarat dan ketentuan: NPWP wajib sama dengan NPWP Organisasi Anda d                                        | an Segala perubahan Akun hanya dapat dilakukan di Siinas                                                                                                    | 🖺 Simpan dan Integrasikan                                                  |
| Kemudian akan muncul notifi                                                                                | kasi.                                                                                                    |                                                                            |
| Berhasil.                                                                                                  | ада                                                                                                    |                                                                            |
| kerahasiaan Userlogin, Email, dan Password                                                                 | Anda.                                                                                                    |                                                                            |
|                                                                                                    |                                                                                                    |                                                                            |
| Setelah berhasil integrasi, oto                                                                            | omatis Integrasi Akun Kementerian                                                                                                    | / Lembaga pada Tab Konfirmasi                                              |
| akan tercentang. 💙                                                                                         |                                                                                                    |                                                                            |

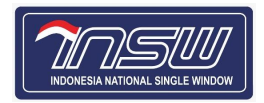

Kemudian kembali ke <u>https://neraca-komoditas.insw.go.id</u>, dan edit kembali Permohonan Pertimbangan Teknis Besi Baja, dan akan pada Tab Konfirmasi, Integrasi Akun Kementerian/Lembaga akan muncul seperti gambar dibawah ini

| Periode Tahun *        |                                    |                                        |             |   |                                   | 2022 💊 |
|------------------------|------------------------------------|----------------------------------------|-------------|---|-----------------------------------|--------|
|                        |                                    |                                        |             |   |                                   |        |
| nfirmasi Kelengkapan E | a bintang (*) harus diisi.<br>Data |                                        |             |   |                                   |        |
| ~                      | <b>Profil</b><br>Data Lengkap      |                                        |             | ~ | <b>Bahan Baku</b><br>Data Lengkap |        |
| egrasi Akun Kementeria | an / Lembaga                       |                                        |             |   |                                   |        |
|                        | <b>~</b>                           | SIINas<br>Kementerian Perindustrian (K | (emenperin) |   |                                   |        |
|                        |                                    |                                        |             |   |                                   |        |

#### 5.3. Alur Neraca Komoditas

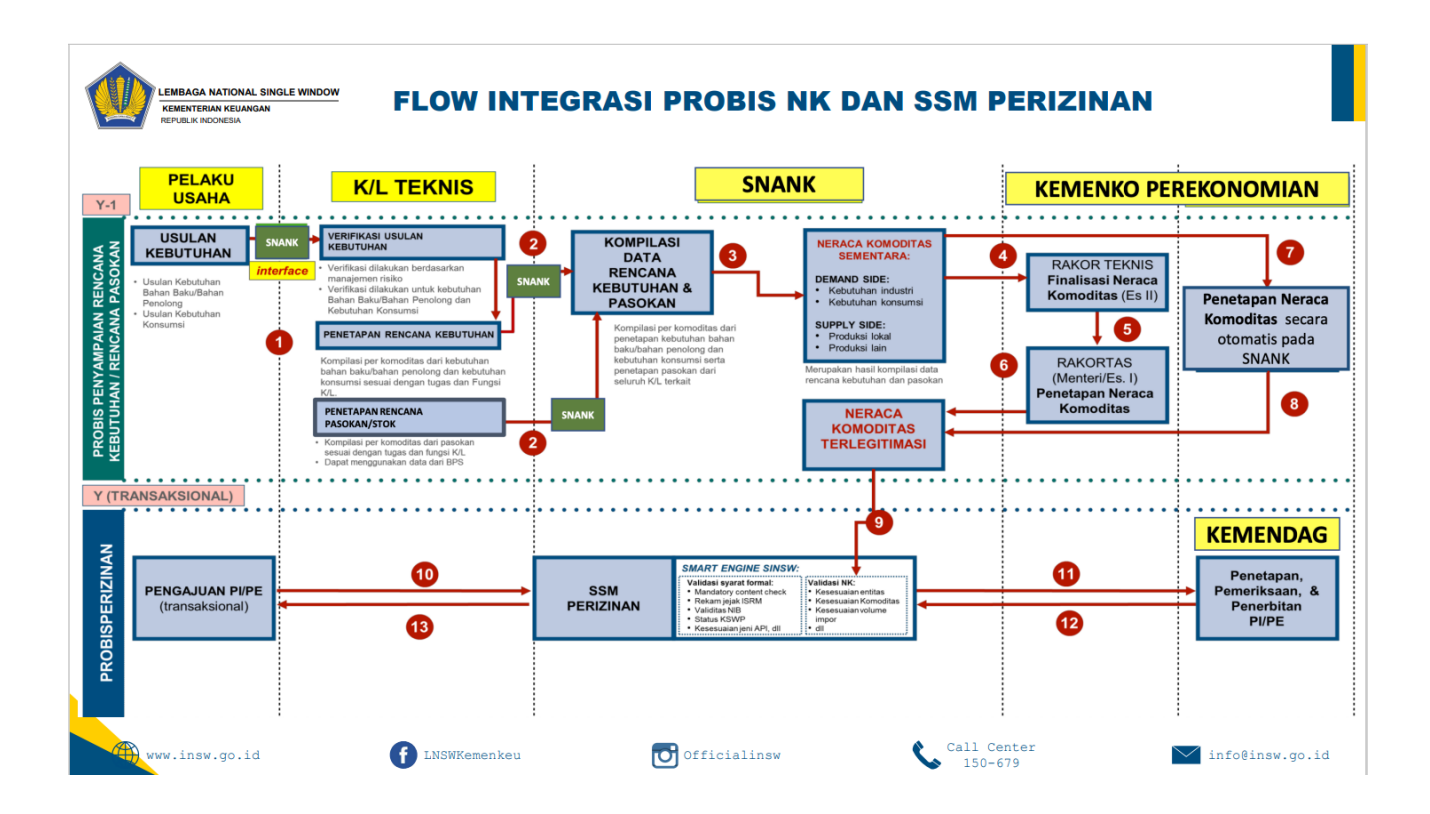

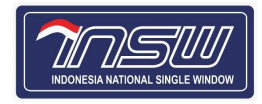

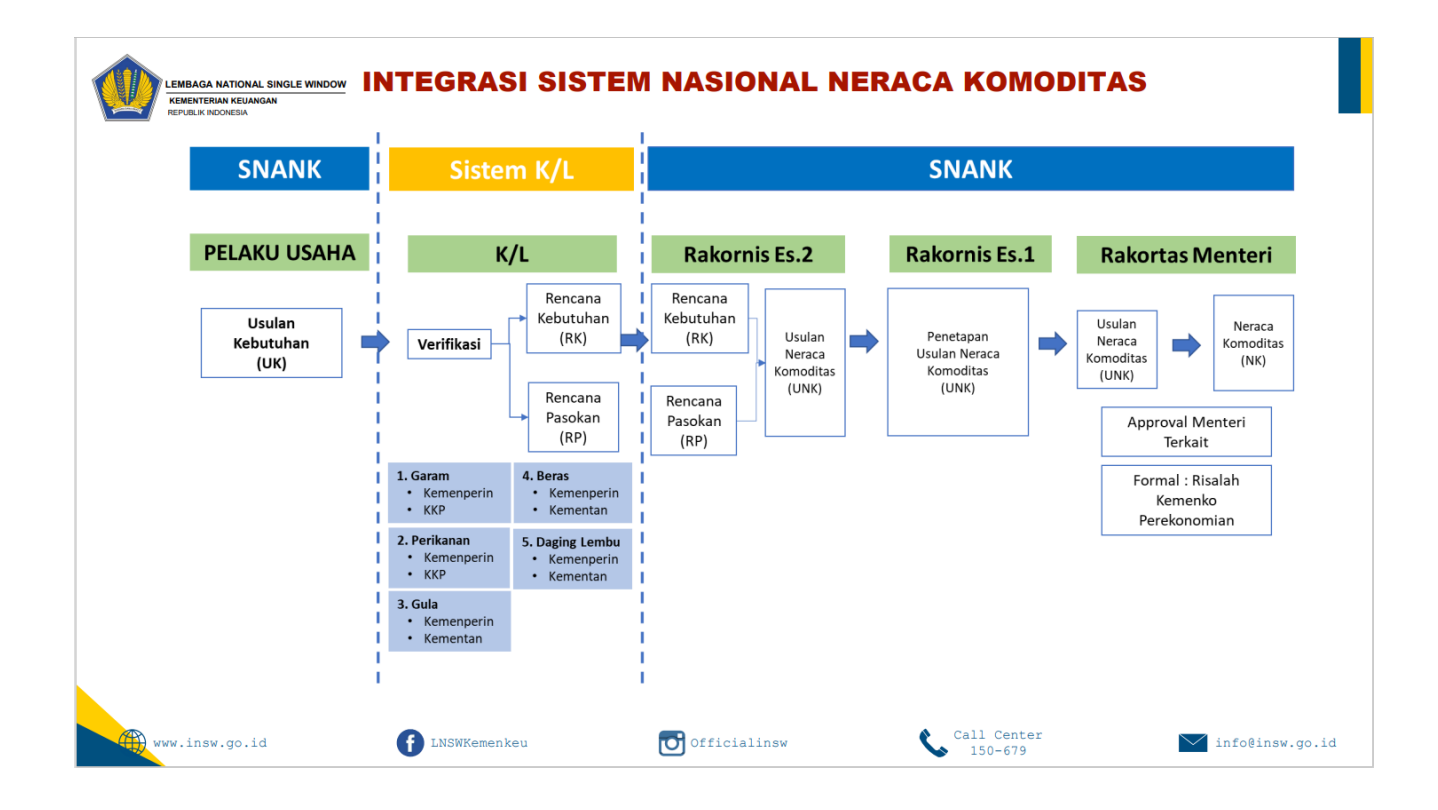